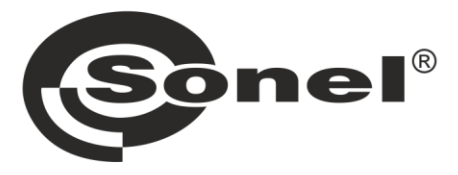

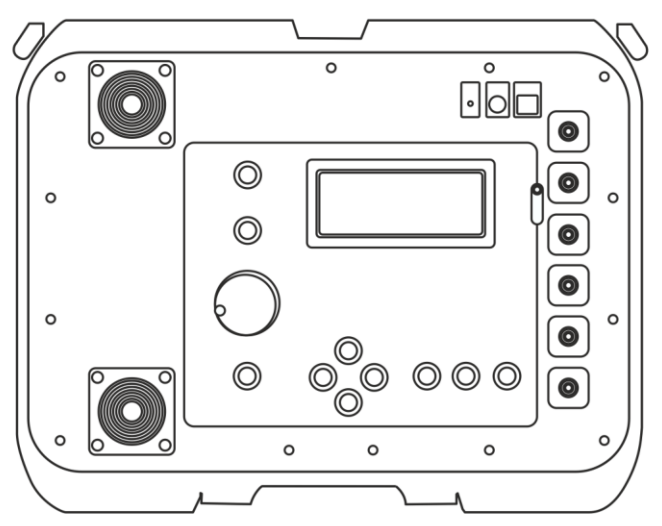

# **MANUALE D'USO**

# **MISURATORI IMPEDENZA DELL'ANELLO DI GUASTO**

MZC-320S • MZC-330S

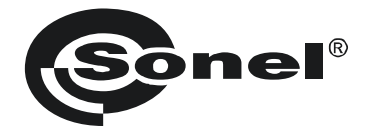

# MANUALE D'USO

# MISURATORI IMPEDENZA DELL'ANELLO DI GUASTO MZC-320S • MZC-330S

# CE

SONEL S.A. Wokulskiego 11 58-100 Świdnica Polonia

Versione 1.11 04.10.2023

I misuratori MZC-320S e MZC-330S sono dispositivi di misurazione moderni e di alta qualità, facili e sicuri da usare. Tuttavia, la lettura di questo manuale aiuterà ad evitare errori di misurazione e a prevenire possibili problemi durante l'utilizzo dello strumento.

# CONTENUTO

| 1 | Inf       | formazioni generali                                                                                 | 5         |
|---|-----------|----------------------------------------------------------------------------------------------------|-----------|
|   | 1.1       | Simboli di sicurezza                                                                                | . 5       |
|   | 1.2       | Sicurezza                                                                                           | . 6       |
| 2 | Di        | splav grafico (LCD)                                                                                 | 8         |
| _ |           |                                                                                                    |           |
| 3 | Me        | enu                                                                                                 | 10        |
|   | 3.1       | Regolazione del contrasto del display                                                               | 10        |
|   | 3.2       | Impostazioni della visualizzazione                                                                  | 10        |
|   | 3.3       | Impostazioni di misura dell'anello di guasto                                                        | 11        |
|   | 3.4       | Selezione della lingua                                                                              | 11        |
|   | 3.5       | Funzionalità avanzate                                                                               | 12        |
|   | 3.5       | 5.1 Dispersioni previste                                                                            | .12       |
|   | 3.5       | 5.2 Aggiornamento del software del misuratore                                                       | .13       |
|   | 3.6       | Informazioni sul produttore e software                                                              | 13        |
| 4 | Mi        | sure                                                                                                | 14        |
|   | 41        | Condizioni per effettuare misurazioni e ottenere risultati corretti                                 | 15        |
|   | 42        | Memorizzazione dell'ultimo risultato della misurazione                                              | 16        |
|   | 43        | Misura della tensione AC                                                                            | 16        |
|   | 44        | Misurazione dei parametri dell'anello di quasto                                                     | 17        |
|   | 44        | 4.1 Misura della tensione e della frequenza di rete                                                 | 18        |
|   | 4.4       | 4.2 Cambiamento della tensione nominale di rete                                                     | .18       |
|   | 4.4       | 4.3 Visualizzazione di tutti i risultati di misurazione o solo del risultato principale             | .18       |
|   | 4.4       | 4.4 Visualizzazione del risultato della misurazione come impedenza o corrente                       | .18       |
|   | 4.4       | 4.5 Misura della tensione di contatto a vuoto $U_{ST}$ e della tensione di contatto effettiva $U_T$ | .19       |
|   | 4.4       | 4.6       Selezione della lunghezza dei cavi di prova (per misure a 2 poli)                         | .21       |
|   | 4.4       | 4.7 Visualizzazione dei risultati della misurazione                                                 | .21       |
|   | 4.4       | 4.8 Misurazione dei parametri dell'anello di guasto con metodo a 2 poli                             | .22       |
|   | 4.4       | 4.9 Misurazione dei parametri dell'anello di guasto con metodo a 4 poli                             | 24        |
| _ | 4.4       |                                                                                                    | .20       |
| 5 | Co        | ontrollo remoto del misuratore                                                                      | 28        |
| 6 | Ме        | emoria dei risultati di misura                                                                      | 29        |
|   | 61        | Inserimento dei risultati di misura in memoria                                                      | 20        |
|   | 62        | Visualizzazione dei dati in memoria                                                                 | 30        |
|   | 63        | Cancellazione della memoria                                                                         | 30        |
| - | 0.0       |                                                                                                    | 24        |
| 1 | CC        |                                                                                                    | 31        |
|   | 7.1       | Set di attrezzature informatiche                                                                    | 31        |
|   | 7.2       | Trasmissione dei dati tramite USB                                                                   | 31        |
|   | 7.3       | Trasmissione dei dati via Bluetooth                                                                 | 32        |
|   | 7.3       | 3.1 Attivazione e trasmissione                                                                      | .32       |
|   | - 7.3     | 3.2 Lettura e modifica del codice PIN per le connessioni Bluetooth                                  | .32       |
|   | 1.4       | I rasmissione del dati VIa WI-FI                                                                    | 33        |
|   | 7.4       | 4.1 Attivazione della trasmissione                                                                  | .33       |
|   | 7.4       | t.2 1103111103101110 dl SUllWalt Util FO                                                            | .33<br>3⊿ |
| ~ | 7.4<br>D' |                                                                                                    | 25        |
| Ø | RI        | soluzione dei problemi                                                                              | 35        |
|   | 8.1       | Avvertenze e informazioni visualizzate dal misuratore                                               | 35        |

| 8.1.2 Informazioni sullo stato della batteria                                                                                                    |         |
|----------------------------------------------------------------------------------------------------|---------|
| 8.2 Messaggi di errore rilevati dall'autotest                                                                                                    |         |
| 8.3 Prima di rimandare il misuratore al centro di assistenza                                                                                                    |         |
| 9 Alimentazione dello strumento                                                                                                    |         |
| 9.1 Monitoraggio della tensione di alimentazione                                                                                                    |         |
| 9.2 Carica della batteria                                                                                                    |         |
| 9.3 Regole generali per l'uso di batterie agli ioni di litio (Li-Ion)                                                                                                    |         |
| 10 Pulizia e manutenzione                                                                                                    |         |
| 11 Conservazione                                                                                                    |         |
|                                                                                                    |         |
| 12 Demolizione e smaltimento                                                                                                    |         |
| 12 Demolizione e smaltimento<br>13 Dati tecnici                                                                                                    |         |
| 12 Demolizione e smaltimento<br>13 Dati tecnici<br>13.1 Dati generali                                                                                                    |         |
| 12 Demolizione e smaltimento<br>13 Dati tecnici<br>13.1 Dati generali<br>13.2 Altri dati tecnici.                                                                              |         |
| 12 Demolizione e smaltimento<br>13 Dati tecnici<br>13.1 Dati generali<br>13.2 Altri dati tecnici<br>13.3 Dati ulteriori                                                        |         |
| 12 Demolizione e smaltimento<br>13 Dati tecnici<br>13.1 Dati generali<br>13.2 Altri dati tecnici<br>13.3 Dati ulteriori<br>13.3.1 Incertezze ulteriori secondo IEC 61557-3 (Z) | <b></b> |

# 1 Informazioni generali

# 1.1 Simboli di sicurezza

| Simboli<br>e avvertenze | Descrizione                                                                                                    |
|-------------------------|----------------------------------------------------------------------------------------------------|
| NOTA<br>o<br>AVVERTENZA | Le diciture ATTENZIONE e AVVERTENZA in questa documentazione indicano informazioni importanti che devono essere<br>lette prima di usare lo strumento.                                                                                                    |
| Â                       | Il triangolo con un punto esclamativo posizionato sull'involucro dello strumento indica che si devono leggere le informazioni importanti nelle istruzioni per l'uso.                                                                                                    |
|                         | Lo strumento è protetto da un isolamento doppio o rinforzato.                                                                                                    |
| CE                      | Il dispositivo è certificato CE e soddisfa le linee guida europee necessarie.                                                                                                    |
| CAT IV 600 V<br>⊥       | La categoria di misurazione IV si applica ai circuiti di prova e di misurazione collegati alla fonte dell'impianto di<br>alimentazione dell'edificio a bassa tensione.<br>Questa parte dell'installazione dovrebbe avere almeno un livello di protezione da sovracorrente tra il trasformatore e i punti<br>di connessione del circuito di misurazione.<br>A causa delle alte correnti di cortocircuito che possono essere accompagnate da alti livelli di energia, le misure effettuate in<br>questi luoghi sono estremamente pericolose. Prendete tutte le precauzioni per evitare il rischio di un corto circuito.<br>Un esempio sono le misurazione delle apparecchiature installate a monte del fusibile principale o dell'interruttore<br>dell'impianto in un edificio.<br>Il simbolo di terra alla fine della descrizione serve a ricordare che la tensione specificata è una tensione verso terra. |
| X                       | Non smaltire con altri rifiuti urbani                                                                                                    |
| $\sim$                  | Corrente/tensione alternata                                                                                                    |
|                         | Corrente/tensione continua                                                                                                    |

Categorie di misura secondo la norma EN 61010-2-030:

- CAT II si applica alle misurazioni effettuate su circuiti direttamente collegati a impianti a bassa tensione,
- CAT III si applica alle misurazioni effettuate su impianti degli edifici,
- CAT IV si applica alle misurazioni effettuate alla fonte dell'impianto a bassa tensione.

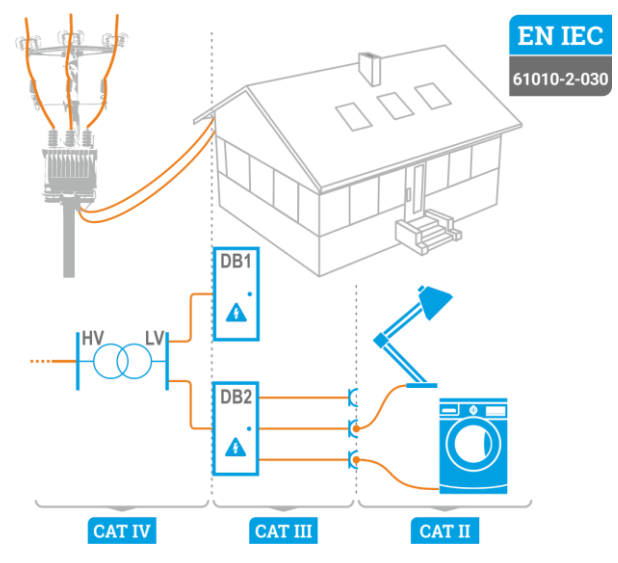

# 1.2 Sicurezza

Gli strumenti MZC-320S e MZC-330S, progettati per testare la protezione contro le scosse elettriche degli impianti di energia a corrente alternata, sono utilizzati per eseguire misure i cui risultati determinano lo stato di sicurezza dell'impianto. Pertanto, per garantire il buon funzionamento e la correttezza dei risultati ottenuti, si devono osservare le seguenti raccomandazioni:

- Prima di procedere con l'utilizzo dello strumento, leggere attentamente il presente manuale e seguire le norme di sicurezza e le raccomandazioni del produttore.
- Qualsiasi uso diverso da quelli specificati in questo manuale può provocare danni allo strumento e costituire una fonte di grave pericolo per l'utente.
- I misuratori MZC-320S e MZC-330 possono essere utilizzati solo da personale qualificato in
  possesso delle autorizzazioni necessarie per eseguire lavori su impianti elettrici. L'utilizzo dello
  strumento da parte di persone non autorizzate può provocare danni al dispositivo e costituire una
  fonte di grave pericolo per l'utente.
- L'uso di questo manuale non esclude la necessità di rispettare le norme di salute e sicurezza sul lavoro e le altre norme di protezione antincendio applicabili richieste per l'esecuzione di un particolare tipo di lavoro. Prima di procedere con i lavori utilizzando il dispositivo in condizioni speciali, ad esempio in atmosfera esplosiva o infiammabile, è necessario consultare il responsabile della sicurezza e dell'igiene sul lavoro.
- È inammissibile usare:
  - $\Rightarrow$  il misuratore danneggiato, completamente o parzialmente fuori servizio,
  - $\Rightarrow$  i cavi con isolamento danneggiato,
  - ⇒ lo strumento è rimasto inutilizzato per lungo tempo in condizioni ambientali non idonee (ad esempio con umidità eccessiva). Dopo aver spostato lo strumento da un ambiente freddo a uno caldo con alta umidità, non eseguire misurazioni finché lo strumento non si riscalda alla temperatura ambiente (circa 30 minuti).

- Va ricordato che la scritta Bat! che si illumina nell'angolo destro del display in alto (al posto del simbolo di batteria), significa una tensione di alimentazione troppo bassa e segnala la necessità di caricare la batteria ricaricabile. Le misure effettuate con il misuratore con una tensione di alimentazione troppo bassa sono gravate da errori aggiuntivi che sono impossibili da valutare per l'operatore e non possono essere un riferimento per determinare la correttezza della protezione della rete testata.
- Prima di iniziare la misurazione, controllare che i cavi siano collegati alle prese di misurazione appropriate.
- E' vietato alimentare il misuratore con fonti diverse da quelle specificate nel presente manuale.
- Le riparazioni possono essere effettuate solo da un centro di assistenza autorizzato.
- Controllare regolarmente il corretto funzionamento dello strumento e degli accessori per evitare i
  pericoli che potrebbero derivare da risultati errati.
- Quando il prodotto è combinato con altri strumenti o accessori, deve essere usata la categoria di misura più bassa dei dispositivi combinati.

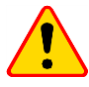

#### ATTENZIONE!

Utilizzare solo gli accessori standard e aggiuntivi previsti per lo strumento. L'uso degli accessori diversi da quelli previsti può danneggiare la presa di misura e comportare ulteriori incertezze di misura.

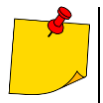

- Il tentativo di installare i driver su Windows 8 e Windows 10 a 64 bit, potrebbe generare il messaggio "Installazione non riuscita".
  - o Causa: Windows 8 e Windows 10 come impostazione predefinita blocca i driver senza firma digitale.
  - o Soluzione: Disattivare la verifica della firma digitale driver su Windows.
- A seguito del continuo sviluppo del software dello strumento, l'aspetto del display per alcune funzioni può essere leggermente diverso da quello mostrato in questo manuale.

# 2 Display grafico (LCD)

| "Z" LOOP 4p       |                  |
|-------------------|------------------|
| READY             | I <sub>K</sub> = |
|                   | R =              |
|                   | XL =             |
|                   | ULN=             |
| ULN=226V f=50.0Hz | f =              |

#### Fig. 1 Schermo dopo l'accensione dello strumento (misura dell'impedenza dell'anello di guasto - tutti i risultati)

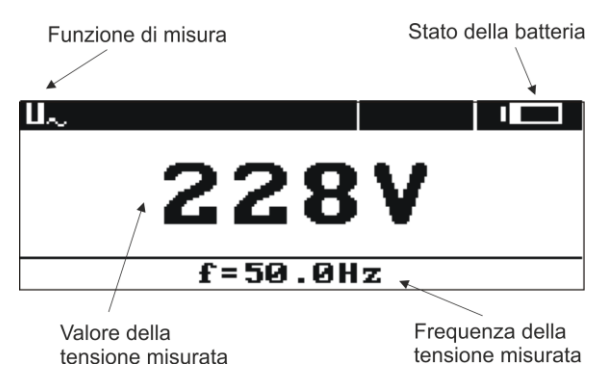

#### Fig. 2 Layout dello schermo durante la misurazione della tensione AC

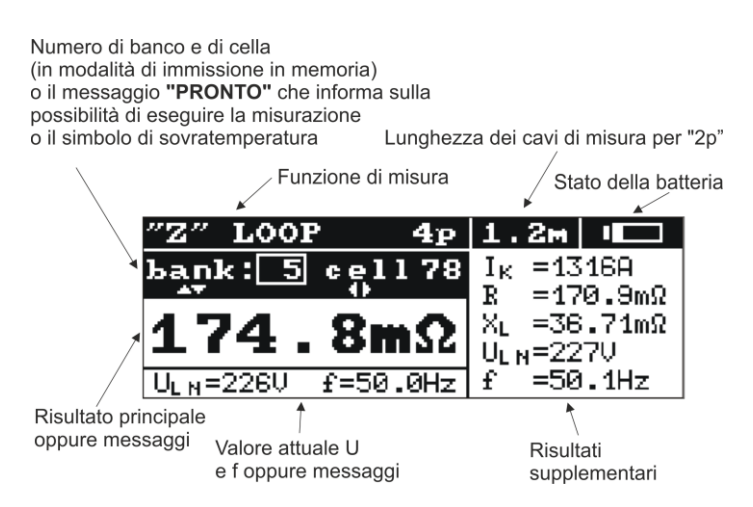

# Fig. 3 Layout dello schermo durante la misura dell'impedenza dell'anello di guasto (tutti i risultati)

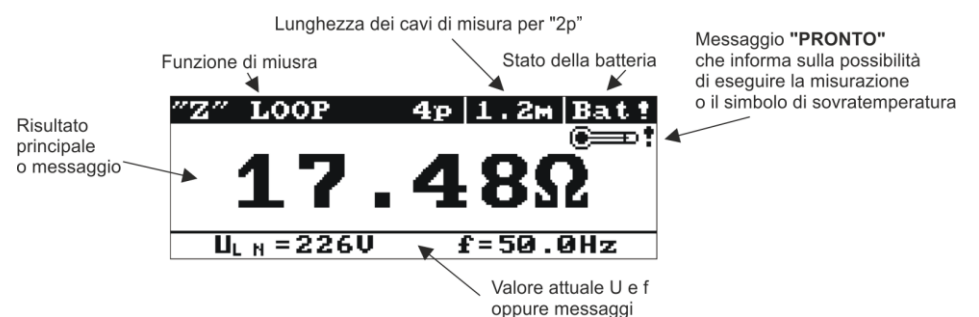

Fig. 4 Layout dello schermo durante la misura dell'impedenza dell'anello di guasto (solo il risultato principale)

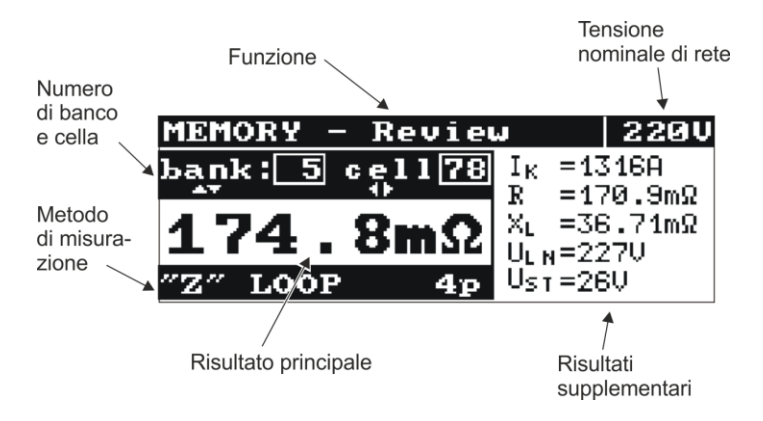

Fig. 5 Layout dello schermo durante la visualizzazione dei dati in memoria

# 3 Menu

Il menu è disponibile in qualsiasi posizione del selettore rotativo, eccetto **MEM**. L'accesso a questa opzione premendo il pulsante **MENU** permette di eseguire le seguenti operazioni:

- regolazione del contrasto del display (0...100%),
- trasmissione dei dati,
- impostazione dei parametri visualizzati,
- impostazione dei parametri di misurazione dell'impedenza dell'anello di guasto,
- selezione della lingua
- verifica della stabilità della rete e aggiornamento del software funzionalità avanzate,
- acquisizione di informazioni generali sul produttore e sulla versione del software.

| ΜE | NU                         |
|----|----------------------------|
|    | Display contrast           |
|    | Data transmission          |
|    | View settings              |
| Ŧ  | Settings of measuring loop |

#### Fig. 6 Menu

# 3.1 Regolazione del contrasto del display

- Premi i tasti MENU e ENTER.
- Utilizzando i tasti ≤ e imposta il contrasto desiderato.
- Per confermare premi ENTER
- Per uscire, premi il pulsante ESC.

# 3.2 Impostazioni della visualizzazione

In questo sottomenu, puoi scegliere di visualizzare i seguenti parametri:

- visualizzazione dei risultati: tutti o solo Z<sub>S</sub> (I<sub>K</sub>),
- visualizzazione del risultato principale come Z<sub>S</sub> o I<sub>K</sub>.

Il parametro viene selezionato (in verticale) con i pulsanti  $\blacktriangle$  e  $\checkmark$ , e il valore viene selezionato (in orizzontale) con i pulsanti  $\P$  e . Per confermare le modifiche alle impostazioni, seleziona: **Save**? e l'opzione **YES** e premi il tasto **ENTER**.

| MENU  | - View se | ettings            |
|-------|-----------|--------------------|
| Resul | lts:      | All $Z_{S}(I_{K})$ |
| Main  | result:   | Zs IK              |
|       |           |                    |
|       |           |                    |
|       | Save?     | YES NO             |

Fig. 7 Impostazioni della visualizzazione

# 3.3 Impostazioni di misura dell'anello di guasto

In questo sottomenu, è possibile impostare i seguenti parametri:

- la tensione nominale della rete U<sub>n</sub> (110/190 V, 115/200 V, 127/220 V, 220/380 V, 230/400 V, 240/415 V, 290/500 V e 400/690 V (solo MZC-330S)),
- la lunghezza del cavo nella misurazione dei parametri dell'anello di guasto utilizzando il metodo a 2 poli (2p),
- la misura della tensione di contatto a vuoto U<sub>ST</sub> o della tensione di contatto effettiva U<sub>T</sub> (e la visualizzazione al posto della frequenza nella colonna dei risultati ulteriori) oppure no.

La selezione avviene come descritto nella sezione 3.3.

| <u>MENU-Setting</u> | es of meas | uring loop |
|---------------------|------------|------------|
| U <sub>n</sub> [V]: | 220/38     | 230/400    |
| Test cable 2        | 2p[m]: 1.2 | 5 10 20    |
| Measurement         | (4p):      | Ust Ut     |
|                     |            |            |
| Save?               | YES        | NO         |

#### Fig. 8 Impostazioni di misura dell'anello di guasto

Alla selezione della tensione nominale, premendo **ENTER** viene visualizzato un menu a tendina, in cui si esegue la selezione con i tasti a e **v**.

| MENU-Set            | tings of | measuri | ng loop |
|---------------------|----------|---------|---------|
| U <sub>n</sub> [V]: | Un [V]:  |         | 3       |
| Test cal            | 127/2    | 220     | 10 20   |
| Measuren            | 220/3    | 380     | an Ur   |
| C                   | - 230/4  | 400     |         |
| Sav                 | · - ·    | 100 000 |         |

#### Fig. 9 Selezione della tensione nominale di rete

## 3.4 Selezione della lingua

Accedendo al sottomenu Lingua (Language) l'operatore del misuratore ha la possibilità di scegliere la lingua in cui lo strumento visualizzerà tutti i messaggi.

# 3.5 Funzionalità avanzate

#### 3.5.1 Dispersioni previste

Se il risultato della misura dell'impedenza dell'anello di guasto differisce dal valore atteso o non c'è ripetibilità dei risultati nella serie di misure effettuate, si può usare la funzione **Dispersioni previste (Expected declension)**. Essa viene utilizzata per stimare gli errori nelle misure di impedenza dell'anello di guasto risultanti dall'instabilità della tensione di rete in un dato punto di misura (quindi indipendenti dai parametri del misuratore). Il misuratore (impostato e collegato alla rete come per le misure dell'impedenza dell'anello di guasto - 2p o 4p) esegue l'analisi e in base ad essa calcola i valori di errore che possono essere ulteriormente gravati dalle misure dell'impedenza dell'anello di guasto.

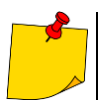

Questa funzione riguarda l'ultimo risultato della misurazione e non si applica alla misurazione della tensione AC.

Dopo aver acceduto alla funzione, appare una breve informazione sulle sue possibilità e la raccomandazione di leggere la descrizione in questo manuale. Andando avanti, dopo aver selezionato **Sì** e premuto il tasto **ENTER**, sullo schermo vedrete l'immagine come mostrato in Fig. 10 (per il metodo 4p).

Nella parte superiore dello schermo vengono visualizzati i valori di tensione e la frequenza di rete misurati continuamente. Sotto viene visualizzato il valore di errore stimato calcolato per il metodo di misurazione su cui lo strumento è attualmente impostato.

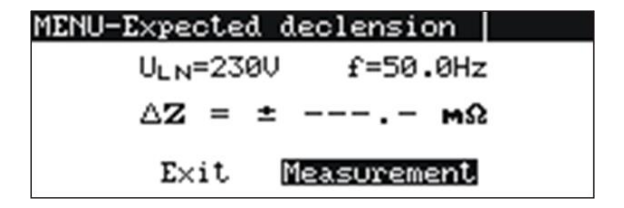

# Fig. 10 Stima degli errori di misura dell'impedenza dell'anello di guasto derivanti dall'instabilità della tensione di rete

Per avviare la misurazione, seleziona **Misurazione (Measurement)** e premi il tasto **ENTER**. Questo visualizzerà il messaggio: **Attendere, la misura in corso (Wait, the measurement is going on)** e la barra di avanzamento della misura. Alla misurazione completata, viene visualizzato il risultato (in Fig. 10 - al posto delle barre orizzontali). Premi di nuovo il pulsante **ENTER** per avviare un'altra misurazione.

Per uscire, dopo aver selezionato Exit premere il tasto ENTER. Inoltre, potete anche usare il tasto ESC.

# 3.5.2 Aggiornamento del software del misuratore

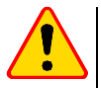

#### ATTENZIONE!

Caricare le batterie prima della programmazione. Non spegnere lo strumento e non scollegare il cavo di trasmissione quando la programmazione è in corso.

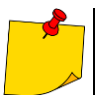

• Nel corso della programmazione, la tastiera (tranne il pulsante ON/OFF) è bloccata. In questa funzione lo strumento non si spegne automaticamente.

• Gli strumenti dotati di modulo Wi-Fi non supportano l'aggiornamento tramite USB.

#### 3.5.2.1 Aggiornamento tramite la porta USB

- Dal sito web del produttore scaricare un programma per aggiornare il software del misuratore.
- Collega il misuratore al PC.
- Nel misuratore selezionare la funzione **Aggiornamento software (Software upgrade)** e conferma di aver letto le informazioni visualizzate.
- Installa ed esegui il programma di aggiornamento del software dello strumento sul computer.
- Nel programma seleziona la porta, esegui la funzione "Connection test" e poi esegui la funzione "Programming".
- Segui le istruzioni visualizzate dal software di aggiornamento.

#### 3.5.2.2 Aggiornamento tramite Wi-Fi

- Collegare lo strumento a una rete Wi-Fi con accesso a Internet (sez. 7.4.1).
- Nel misuratore seleziona la funzione Aggiornamento software (Software upgrade) e conferma di aver letto le informazioni visualizzate.
- Segui le istruzioni visualizzate.

# 3.6 Informazioni sul produttore e software

Accedendo a questo sottomenu è possibile ottenere informazioni generali sul produttore dello strumento e sulla versione del software.

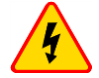

#### AVVERTENZA

- Durante le misurazioni, è vietato toccare le parti messe a terra e accessibili dell'installazione testata.
- Non commutare il selettore di intervalli nel corso della misurazione, in quanto ciò potrebbe danneggiare lo strumento e mettere in pericolo l'operatore.
- Collegare i cavi errati o danneggiati può provocare scosse con la tensione pericolosa.

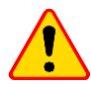

#### ATTENZIONE!

l misuratori MZC-320S e MZC-330S sono progettati per operare alle tensioni nominali di fase e fase-fase 110/190 V, 115/200 V, 127/220 V, 220/380 V, 230/400 V, 240/415 V, 290/500 V, 400/690 V (soltanto MZC-330S).

Collegare la tensione superiore a 550 V per MZC-320S o 750 V per MZC-330S tra due terminali di prova può causare danni allo strumento.

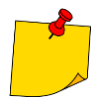

- Il fabbricante garantisce la correttezza delle letture solo se si utilizzano i cavi originali forniti con lo strumento e (nella funzione 2p) selezionando la lunghezza corretta nel MENU. L'uso di prolunghe e di altri cavi può causare ulteriori errori.
- L'indicazione "CAT III 1000 V" sugli accessori equivale all'indicazione "CAT IV 600 V".

# 4.1 Condizioni per effettuare misurazioni e ottenere risultati corretti

Per iniziare la misurazione devono essere soddisfatte diverse condizioni. Lo strumento blocca automaticamente la possibilità di iniziare qualsiasi misurazione (non si applica alla misurazione della tensione di rete) se viene rilevata una qualsiasi irregolarità:

| Situazione Simboli visualizzati<br>e segnali di avvertimento                                                                                                    |                                                                                                    | Note                                                                                |
|----------------------------------------------------------------------------------------------------|----------------------------------------------------------------------------------------------------|-------------------------------------------------------------------------------------|
| La tensione applicata al misuratore è superiore a 550V (750 per MZC-330S).                                                                                                    | Messaggio: U > 550V! (U > 750V! per<br>MZC-330S) e un segnale acustico<br>continuo.                                               | Scollegare immediatamente lo strumento dalla rete testata!                          |
| La frequenza della tensione nella rete<br>non rientra nell'intervallo<br>45 Hz65 Hz.                                                                                              | Messaggi: Error! e:<br>f < 45Hz oppure<br>f > 65Hz<br>Due segnali acustici lunghi.                                                | l messaggi e il segnale sonoro<br>appaiono premendo il pulsante<br>START.           |
| La tensione applicata al misuratore è<br>troppo bassa per eseguire una<br>misurazione dell'impedenza.                                                                             | Messaggi: Error! e:<br>U_ < 95V<br>Due segnali acustici lunghi.                                                                   | Il messaggio e il segnale sonoro<br>appaiono premendo il pulsante<br>START.         |
| Il cavo 11 non è collegato correttamente:<br>nel metodo 4p alla presa 11 2p o nel<br>metodo a 2p alla presa 11 4p.                                                                | Messaggi: Cables connected im-<br>properly! e:<br>Terminale I1 (2p)! oppure<br>Terminale I1 (4p)!<br>Due segnali acustici lunghi. | I messaggi e il segnale sonoro<br>appaiono premendo il pulsante<br>START.           |
| Nel metodo a 4p non collegato il cavo I1 oppure I2.                                                                                                    | Messaggio: No voltage on terminals<br>I1, I2!<br>Due segnali acustici lunghi.                                                     | Il messaggio e il segnale sonoro<br>appaiono premendo il pulsante<br>START.         |
| Nel metodo a 4p i conduttori U o I sono<br>stati scambiati o collegati a fasi diverse.                                                                                            | Messaggio: Different voltage phases<br>on terminals U and I!<br>Due segnali acustici lunghi.                                      | Il messaggio e il segnale sonoro<br>appaiono premendo il<br>pulsante <b>START</b> . |
| ll cavo $U_B$ collegato in modo scorretto<br>quando è impostata l'opzione di<br>misurazione della tensione di contatto.                                                           | Messaggi: Incorrectly connected<br>cable! e:<br>Terminale U <sub>B</sub> !<br>Due segnali acustici lunghi.                        | Il messaggio e il segnale sonoro<br>appaiono premendo il pulsante<br>START.         |
| Nel corso della misura dell'impedenza<br>dell'anello di guasto, si è verificata la<br>caduta di tensione al di sotto di U <sub>min</sub> .                                        | Messaggio: Voltage failure while<br>measuring!<br>Due segnali acustici lunghi                                                     |                                                                                     |
| Durante la misurazione dell'impedenza<br>dell'anello di guasto si è verificata una<br>situazione che ne ha impedito il<br>completamento.                                          | Messaggio: Error while measuring!<br>Due segnali acustici lunghi.                                                                 |                                                                                     |
| Nel corso della misurazione<br>dell'impedenza dell'anello di guasto, si è<br>bruciato un fusibile o si è verificata<br>un'altra situazione di errore sul circuito di<br>corrente. | Messaggio: Short circuit loop faulty!<br>Due segnali acustici lunghi.                                                             |                                                                                     |
| La protezione termica impedisce la misurazione.                                                                                                    | Simbolo visualizzato 🛛 📻 🕇 .<br>Un segnale acustico lungo.                                                                        | Il segnale acustico si verifica<br>premendo il pulsante <b>START</b> .              |
| Campo di misura superato.                                                                                                    | Messaggio: <b>OFL</b><br>Due segnali acustici lunghi.                                                                             |                                                                                     |
| Batteria scarica.                                                                                                    | Simbolo visualizzato <b>Bat !</b>                                                                                                 | Le misurazioni sono possibili,<br>ma si deve tener conto di<br>ulteriori errori     |

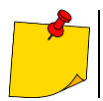

I messaggi di anomalie vengono visualizzati per 3 secondi.

# 4.2 Memorizzazione dell'ultimo risultato della misurazione

Il risultato dell'ultima misura viene memorizzato fino a quando non si avvia una misurazione successiva, non vengono modificati i parametri di misurazione o la funzione di misurazione tramite il selettore rotativo. Dopo aver acceduto alla schermata di misurazione della tensione con il pulsante **ESC** è possibile richiamare questo risultato premendo il pulsante **ENTER**. Lo stesso pulsante può essere usato per richiamare l'ultimo risultato dopo aver spento e riacceso lo strumento, a meno che non sia stata cambiata la posizione del selettore di funzione.

# 4.3 Misura della tensione AC

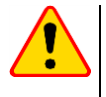

## ATTENZIONE!

Collegare la tensione superiore a 550 V (750 V per MZC-330S) tra due terminali di prova può causare danni allo strumento.

Per misurare la tensione AC:

- collega i cavi di prova alle prese: U1 i U2 (Fig. 11),
- imposta il selettore rotativo sulla posizione U<sub>~</sub>.

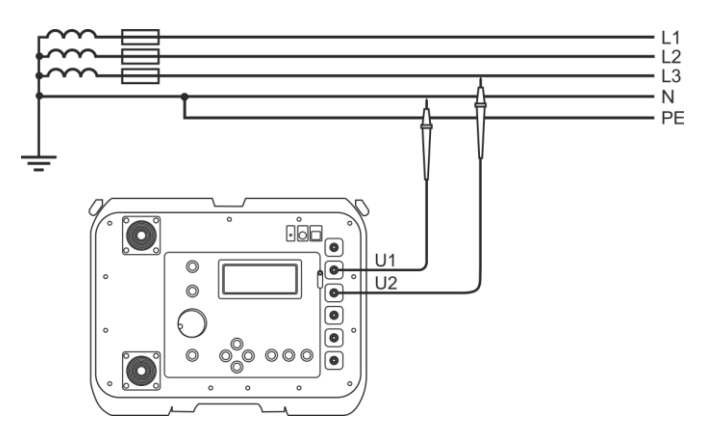

Fig. 11 Misura della tensione AC - schema

Il risultato della misurazione è visualizzato come mostrato in Fig. 12:

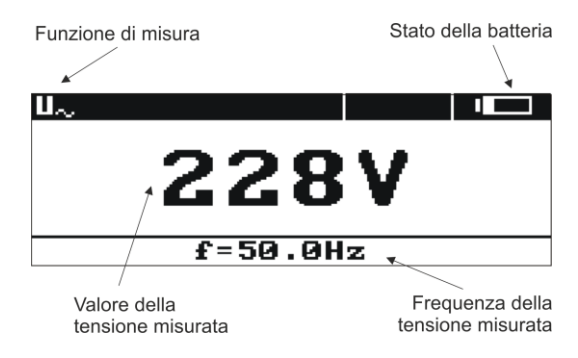

Fig. 12 Misura della tensione AC - risultato

MZC-320S • MZC-330S - MANUALE D'USO

Lo strumento misura la tensione AC con la frequenza nell'intervallo di 45 Hz..65 Hz come True RMS senza definire la possibile componente CC. La tensione con una frequenza inferiore a 45 Hz è misurata come costante. Se la frequenza dell'onda misurata non rientra nei limiti specificati, viene visualizzato un messaggio appropriato al posto del suo valore: f<45Hz oppure f>65Hz.

# 4.4 Misurazione dei parametri dell'anello di guasto

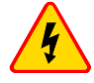

#### AVVERTENZA

- Non lasciare i cavi scollegati mentre alcuni di essi rimangono collegati al circuito testato.
- Non lasciare incustodito lo strumento collegato al circuito in prova.
- Non toccare i dispositivi collegati al circuito di alimentazione testato.

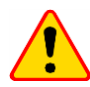

#### ATTENZIONE!

- Se nella rete testata sono presenti interruttori differenziali, dovrebbero essere bypassati per la durata della misurazione dell'impedenza (realizzazione del bypass). Tuttavia, va ricordato che in questo modo si apportano modifiche nel circuito testato e i risultati possono essere leggermente diversi da quelli effettivi.
- Ogni volta dopo le misurazioni, le modifiche apportate all'impianto durante le misurazioni devono essere rimosse e deve essere controllato il funzionamento dell'interruttore differenziale.
- Occorre prestare attenzione alla scelta corretta dei terminali, poiché la precisione delle misure effettuate dipende dalla qualità delle connessioni effettuate. Devono garantire un buon contatto e permettere il flusso indisturbato di un'elevata corrente di misura. È inaccettabile, per esempio, fissare il clip a coccodrillo a elementi ossidati o coperti di ruggine - bisogna pulirli prima o usare un puntale per le misurazioni. È inaccettabile usare un clip coccodrillo con i denti troppo bruciati.
- Le misurazioni dell'impedenza dell'anello di guasto a valle degli inverter sono inefficaci e i risultati delle misurazioni sono inaffidabili. Ciò è dovuto alla variazione dell'impedenza interna dei circuiti dell'inverter durante il suo funzionamento. Non eseguire misure di impedenza dell'anello di guasto direttamente a valle degli inverter.
- Eseguire un numero elevato di misurazioni in brevi intervalli di tempo può liberare una grande quantità di calore nel resistore di limitazione della corrente che attraversa il misuratore. Di conseguenza, l'alloggiamento del misuratore può diventare caldo. Questo è un fenomeno normale e lo strumento è protetto contro il raggiungimento di temperature troppo elevate.
- Durante le misure di 300 A, il dispositivo, se necessario, accende automaticamente il ventilatore che riduce il tempo di raffreddamento del dispositivo.
- L'intervallo minimo tra misurazioni successive è di 5 secondi. Il comunicato "PRONTO" visualizzato sullo schermo indica che la misurazione può essere eseguita.

#### 4.4.1 Misura della tensione e della frequenza di rete

Quando è impostata la funzione di misurazione dei parametri dell'anello di guasto (2p o 4p), il dispositivo misura continuamente la tensione e la frequenza di rete nel modo descritto al sezione 4.3. I loro valori sono visualizzati nella parte inferiore dello schermo. L'indice accanto alla tensione U indica se viene misurata la tensione di fase -  $U_{LN}$ , fase-fase -  $U_{LL}$ , o se il valore della tensione è al di fuori dei campi indicati nella Fig. 13 -  $U_{\sim}$ . Le stesse regole di marcatura si applicano alla tensione misurata durante la misurazione dell'impedenza dell'anello di guasto.

#### 4.4.2 Cambiamento della tensione nominale di rete

La tensione è usata per calcolare il valore della corrente di cortocircuito. Per impostare il valore della tensione nominale:

- premi il pulsante MENU,
- seleziona Impostazioni dell'anello di guasto (Loop measurement settings),
- in posizione Un[V] seleziona e salva il valore della tensione nominale (vedi sezione 3.3).

# 4.4.3 Visualizzazione di tutti i risultati di misurazione o solo del risultato principale

Per selezionare la visualizzazione di tutti i risultati di misurazione o solo del risultato principale ( $Z_S$  oppure  $I_K$ ):

- premi il pulsante MENU,
- seleziona Impostazioni del display (Display settings),
- in posizione Risultati (Results) seleziona e salva l'opzione desiderata (vedi sezione 3.3).

# 4.4.4 Visualizzazione del risultato della misurazione come impedenza o corrente

Il risultato principale della misurazione può essere visualizzato come impedenza dell'anello di guasto o corrente di cortocircuito Selezionando l'impedenza, il primo dei risultati aggiuntivi sarà la corrente e viceversa. Per selezionare il valore visualizzato:

- premi il pulsante MENU,
- seleziona Impostazioni del display (Display settings),
- in posizione **Risultato principale (Main result)** seleziona e memorizza il valore da visualizzare (vedere sezione 3.3).

Il misuratore misura sempre l'impedenza e la corrente di cortocircuito visualizzata viene calcolata con la formula:

$$I_k = \frac{U_n}{Z_s}$$

dove:  $U_n$  - tensione nominale della rete testata,  $Z_s$  - impedenza misurata.

Il misuratore riconosce automaticamente la misura alla tensione fase-fase e ne tiene conto nel calcolo.

Se la tensione della rete da misurare è al di fuori degli intervalli di tolleranza, lo strumento non sarà in grado di determinare la tensione nominale corretta per calcolare la corrente di cortocircuito. In tal caso verranno visualizzati dei trattini orizzontali al posto del valore della corrente di cortocircuito. In Fig. 13 sono mostrati gli intervalli di tensione per i quali viene calcolata la corrente di cortocircuito.

#### Intervallo di tensione per il quale viene eseguita la misurazione dell'impedenza

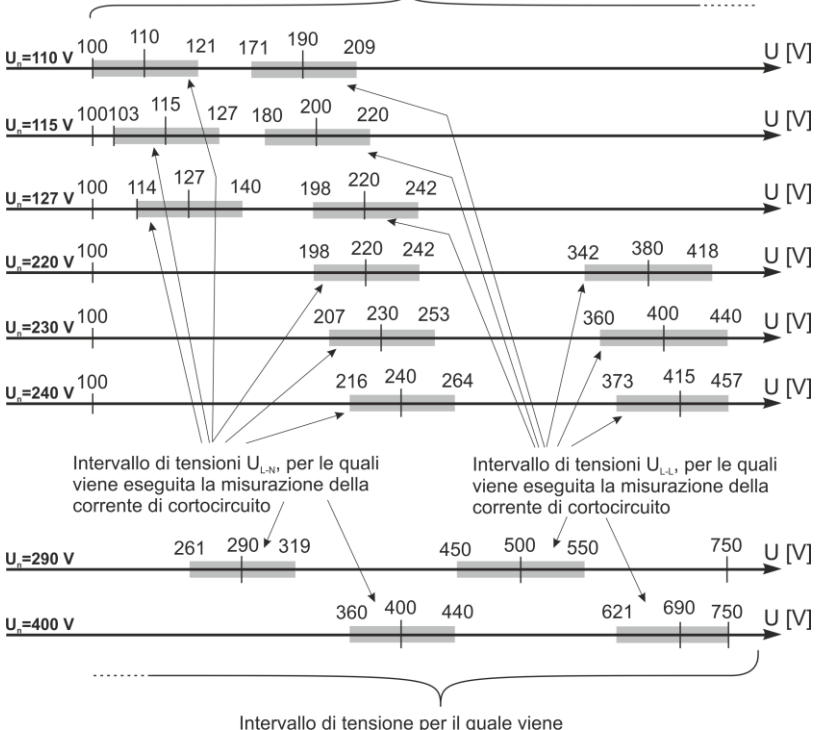

eseguita la misurazione dell'impedenza

#### Fig. 13 Relazioni tra tensione di rete e capacità di calcolare la corrente di cortocircuito

Nel seguito, il termine "misurazione dell'impedenza" significherà eseguire una misurazione e visualizzare il risultato come corrente o impedenza.

# 4.4.5 Misura della tensione di contatto a vuoto $U_{\text{ST}}$ e della tensione di contatto effettiva $U_{\text{T}}$

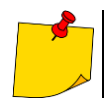

La tensione di contatto effettiva  $U_T$  misurata dallo strumento si riferisce alla tensione nominale della rete alla quale è stata eseguita la misurazione. Per altre tensioni nominali, ricalcolare il risultato visualizzato.

Per misurare la tensione di contatto a vuoto UST o la tensione di contatto effettiva UT:

- premi il pulsante MENU,
- seleziona Impostazioni dell'anello di guasto (Loop parameters settings),
- in posizione Misurazione (4p) (Measurement (4p)) seleziona Ust oppure Ut e salva l'opzione (vedi sezione 3.3),
- collega i cavi di prova come in Fig. 14 o Fig. 15.

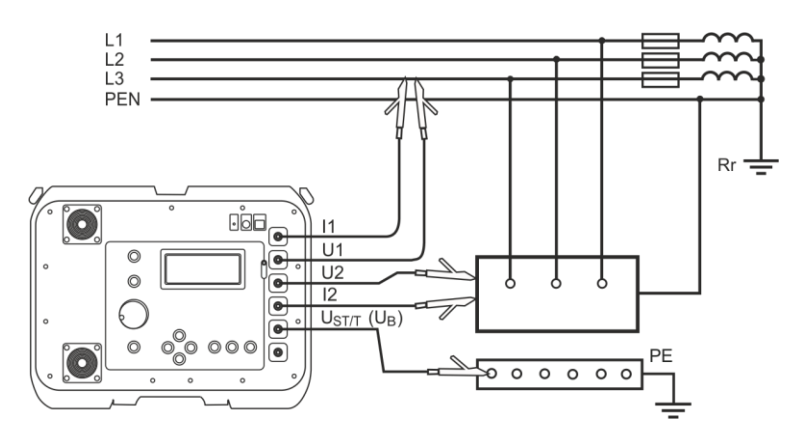

Fig. 14 Misura della tensione di contatto a vuoto UST

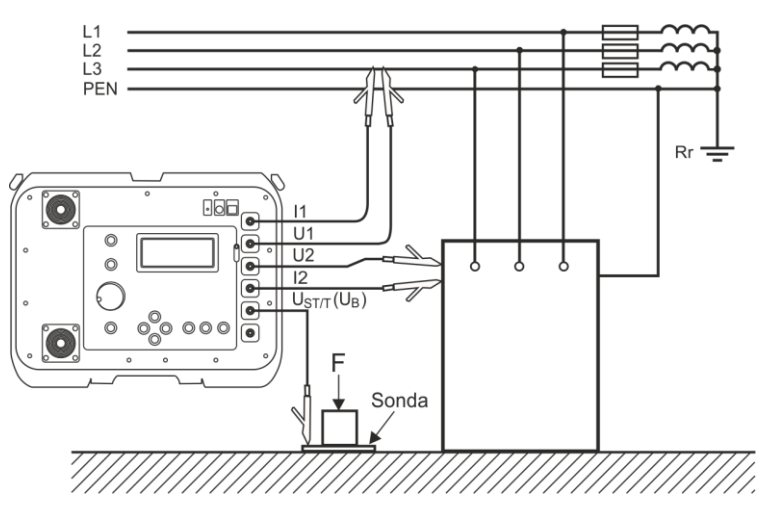

Fig. 15 Misura della tensione di contatto effettivo UT

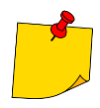

Se non si misura la tensione di contatto, nel MENU selezionare e salvare l'opzione "– –" in posizione "Misurazione (4p)". Altrimenti, i valori visualizzati non saranno corretti, perché nella presa  $U_{ST/T}$  ( $U_B$ ) non collegata possono essere indotte le tensioni di interferenza.

Il valore della tensione di contatto a vuoto  $U_{ST}$  (o della tensione di contatto a vuoto  $U_T$ ), che costituisce il valore relativo alla corrente di cortocircuito presunta calcolata secondo la formula presentata al pusezione 4.4.4, viene visualizzato al posto della frequenza nella colonna dei risultati supplementari (Fig. 5)

Il valore della tensione di contatto effettiva U<sub>T</sub> viene eseguita quando nel misuratore si collega un resistore aggiuntivo del valore di 1 k $\Omega$  tra i terminaliU<sub>2</sub> e U<sub>ST/T</sub> (U<sub>B</sub>). Il resistore equivale alla resistenza umana, e il terminale U<sub>ST/T</sub> (U<sub>B</sub>) si collega ad un elettrodo (sonda) che simula i piedi umani, posto sul terreno (Fig. 15), il cui l'esecuzione e il carico sono descritti dalle norme pertinenti

# 4.4.6 Selezione della lunghezza dei cavi di prova (per misure a 2 poli)

Prima di iniziare la misurazione, seleziona la lunghezza appropriata del cavo (uguale alla lunghezza dei cavi usati per la misurazione).

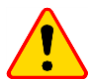

#### ATTENZIONE!

Utilizza i cavi originali e scegliere la lunghezza giusta garantisce di mantenere la precisione dichiarata delle misure.

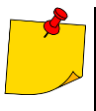

Si suppone che solo uno dei puntali abbia una lunghezza che viene selezionata nel misuratore, e che l'altro sia sempre uguale a 1,2 m.

Il mancato rispetto di questa condizione comporterà ulteriori errori di misurazione (il valore della resistenza dei puntali viene automaticamente preso in considerazione dal misuratore).

Per selezionare la lunghezza dei cavi:

- premi il pulsante MENU,
- seleziona Impostazioni della misura dell'anello di guasto (Loop measurement parameters),
- in posizione Cavo 2p [m] (2p lead [m]) seleziona e salva il valore corrispondente (vedi sezione 3.3).

## 4.4.7 Visualizzazione dei risultati della misurazione

Dopo aver selezionato la visualizzazione di tutti i risultati della misurazione, come risultato principale viene visualizzata l'impedenza dell'anello di guasto  $Z_S$  o la corrente di cortocircuito  $I_K$ . Sul lato destro dello schermo vengono visualizzati i componenti del risultato della misurazione:

- la corrente di cortocircuito I<sub>K</sub> o l'impedenza dell'anello di guasto Z<sub>S</sub>,
- la resistenza R,
- la reattanza X<sub>L</sub>,

e:

- la tensione di rete al momento della misurazione (U<sub>LN</sub>, U<sub>LL</sub> oppure U<sub>~</sub>),
- la frequenza di rete al momento della misurazione o la tensione di contatto (effettiva).

Un esempio dello schermo dopo la misurazione dei parametri dell'anello di guasto con il metodo a 4 poli è mostrato in Fig. 16.

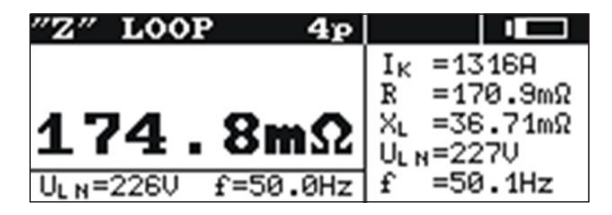

Fig. 16 Risultato di misura dell'anello di guasto

Dopo aver selezionato di visualizzare solo il risultato principale, il display dopo la misurazione è come quello mostrato in Fig. 4.

#### 4.4.8 Misurazione dei parametri dell'anello di guasto con metodo a 2 poli

Si tratta di una misura con la corrente fino a 30 A (MZC-320S) o fino a 40 A (MZC-330S). Per eseguire la misura:

- collega i puntali alle prese: I1 (2p) i I2 (Fig. 17-Fig. 20),
- imposta il selettore rotativo sulla posizione 2p,
- premi il pulsante START.

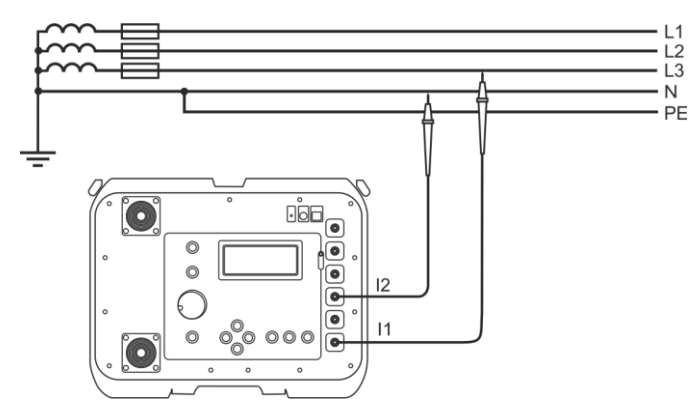

Fig. 17 Misurazione dell'impedenza nel circuito di lavoro (L-N) con metodo a 2 poli

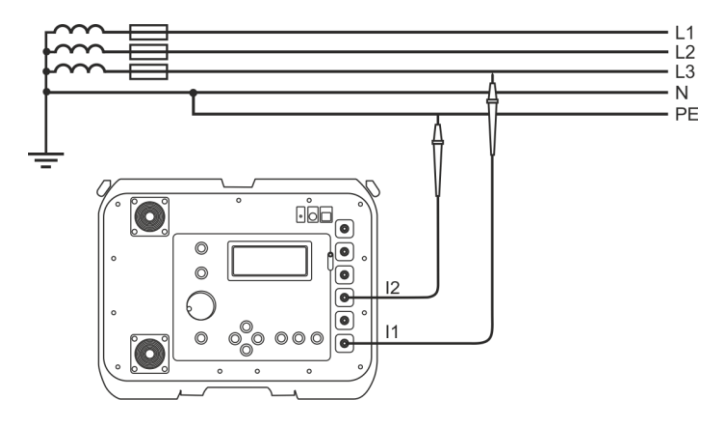

Fig. 18 Misurazione dell'impedenza nel circuito di protezione (L-PE) con metodo a 2 poli

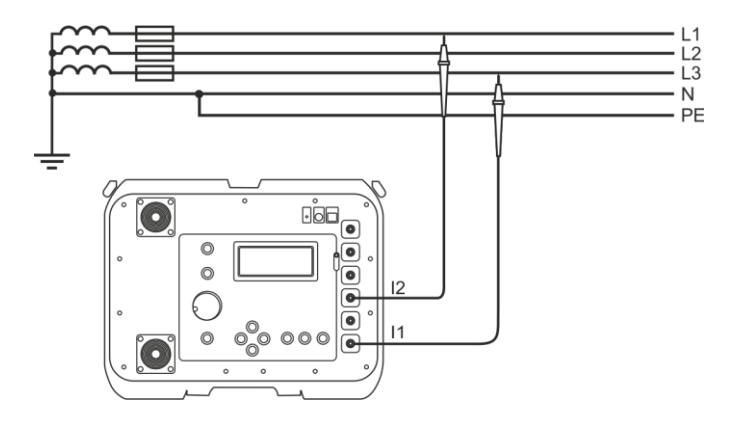

Fig. 19 Misurazione dell'impedenza nel circuito di lavoro (L-L) con metodo a 2 poli

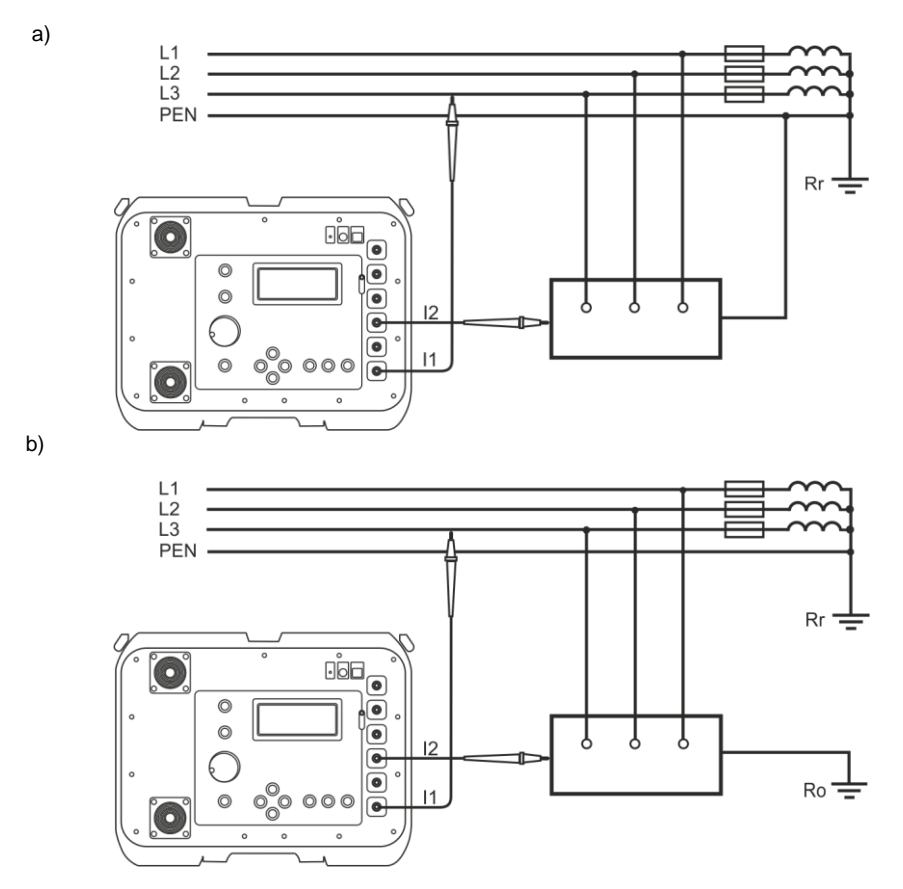

Fig. 20 Verifica dell'efficacia della protezione anti-shock dell'involucro dell'apparecchio con metodo a 2 poli nel caso di: a) rete TN b) rete TT

# 4.4.9 Misurazione dei parametri dell'anello di guasto con metodo a 4 poli

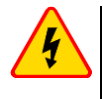

#### AVVERTENZA

Durante le misurazioni si deve prestare attenzione in quanto l'aria calda possa fuoriuscire dalla griglia del ventilatore.

Si tratta di una misurazione con la corrente fino a 300 A (resistenza di corto circuito 1,5  $\Omega$ , portata di misura 2  $\Omega$ ). È dedicata agli impianti con valori molto bassi dell'impedenza dell'anello di guasto. Per eseguire la misurazione:

- collega i cavi di misura come segue (Fig. 21-Fig. 24):
  - i cavi di corrente alle prese: I1 (4p) i I2,
  - i cavi di tensione alle prese: U1 i U2,
- imposta il selettore rotativo sulla posizione 4p (Imax = 300A),
- premi il pulsante START.

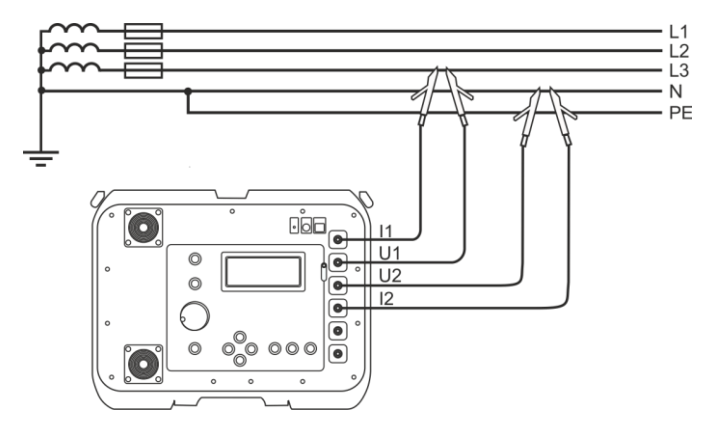

Fig. 21 Misurazione dell'impedenza nel circuito di lavoro (L-N) con metodo a 4 poli

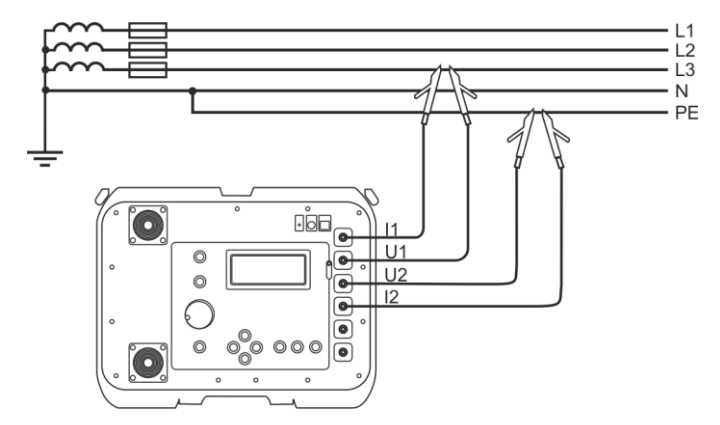

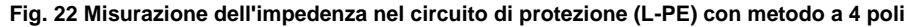

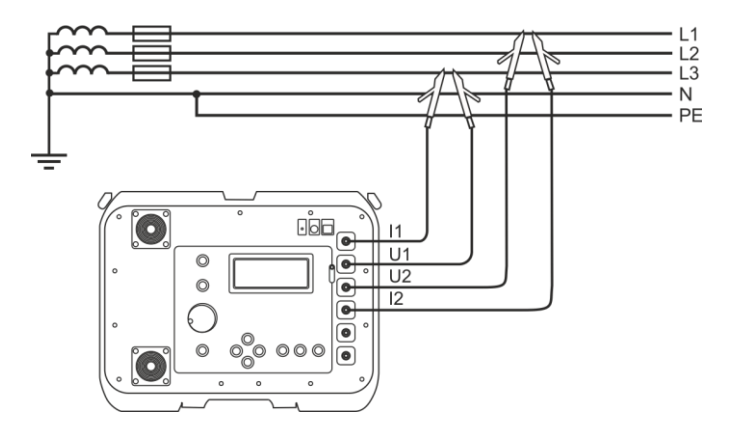

Fig. 23 Misurazione dell'impedenza nel circuito di lavoro (L-L) con metodo a 4 poli

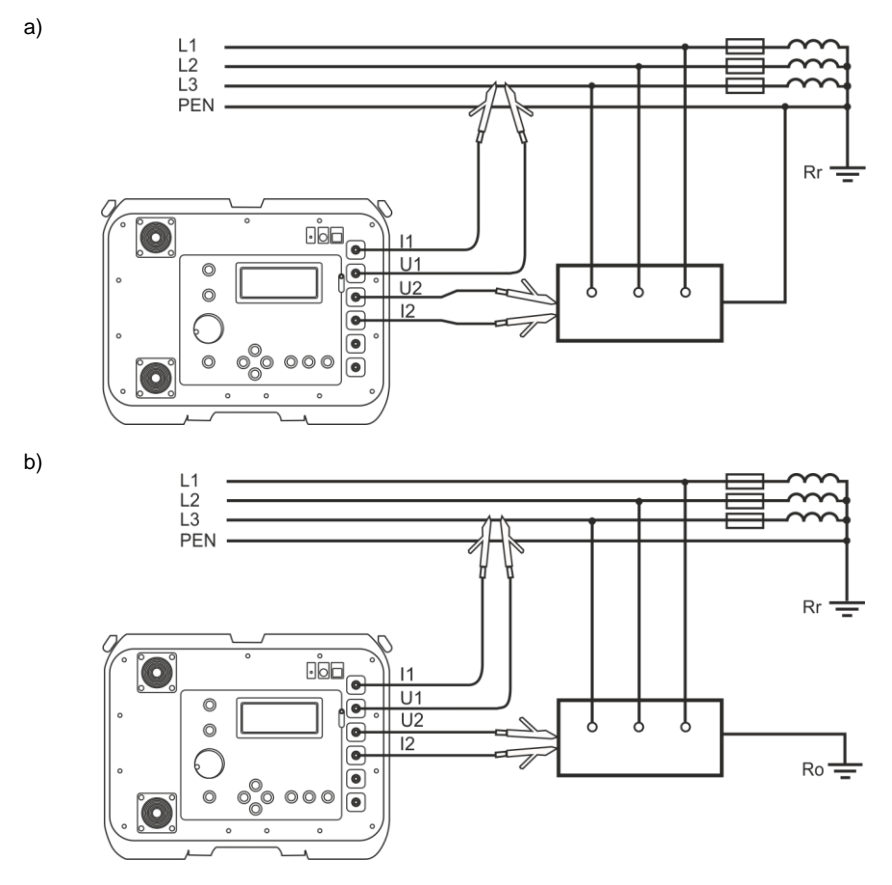

Fig. 24 Verifica dell'efficacia della protezione anti-shock dell'involucro dell'apparecchio con metodo a 4 poli nel caso di: a) rete TN b) rete TT

#### 4.4.10 Misurazioni della resistenza di terra

Gli strumenti MZC-320S e MZC-330S possono essere utilizzati per misure approssimative dell'impedenza e della resistenza di terra. A questo scopo, come fonte di tensione ausiliaria che permette di generare la corrente di prova, viene utilizzato il cavo di fase della rete - vedi Fig. 25.

Il risultato della misurazione è una somma della resistenza del dispersore misurato, della terra di lavoro, della sorgente e del cavo di fase, quindi è soggetto a un errore positivo. Tuttavia, se l'errore non supera il valore ammissibile per l'impianto testato, si può presumere che la messa a terra sia realizzata correttamente e non è necessario utilizzare metodi di misurazione più accurati.

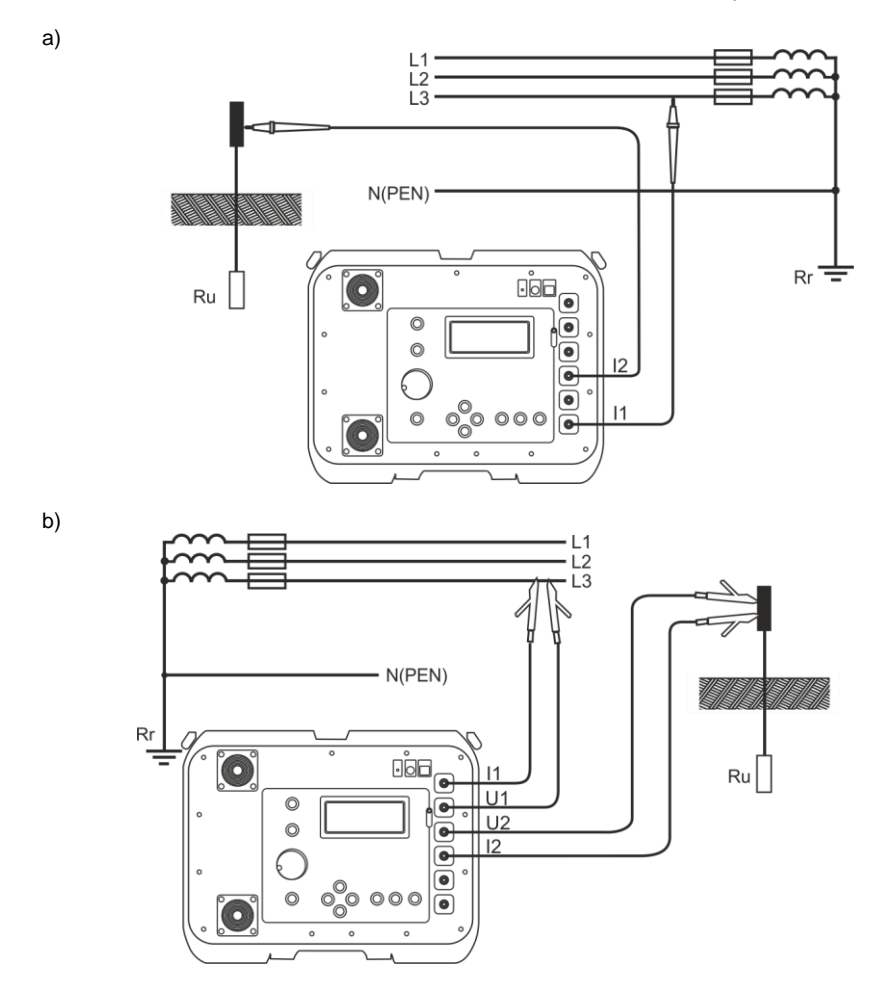

#### Fig. 25 Collegamento del misuratore MZC-320S (MZC-330S) per misure della resistenza di terra in reti TN-C, TN-S e TT: a) metodo a 2 poli b) metodo a 4 poli

Durante le misurazioni delle messe a terra, è necessario informarsi sul sistema di collegamento dei dispersori da misurare con l'impianto. Per la correttezza delle misure, la messa a terra testata deve essere scollegata dall'impianto (conduttori N e PE). Per misurare il dispersore, ad es. nella rete TN-C-S, e contemporaneamente utilizzare la fase della stessa rete come fonte di corrente ausiliaria, è necessario scollegare il cavo PE e N dal dispersore misurato (Fig. 26), altrimenti lo strumento misurerà un valore errato (la corrente di prova non scorrerà solo attraverso la messa a terra testata).

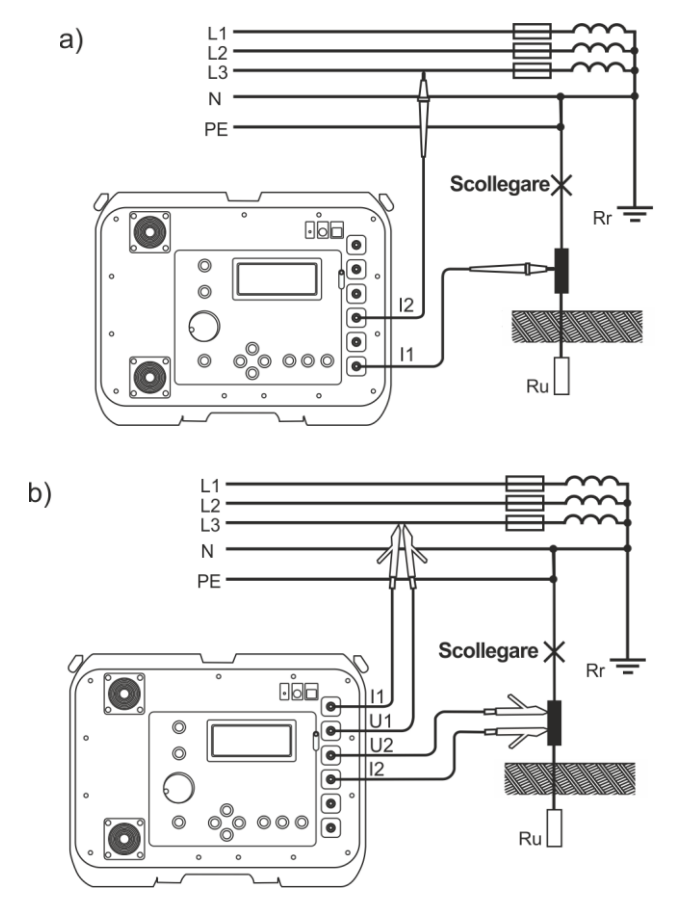

Fig. 26 Collegamento dei misuratori MZC-320S e MZC-330S per misure della resistenza di terra in reti TN-C-S: a) metodo a 2 poli b) metodo a 4 poli

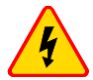

#### AVVERTENZA

Scollegare i conduttori di protezione potrebbe comportare un serio pericolo di vita per gli operatori che effettuano le misurazioni e per gli non addetti. Dopo il completamento delle misure, ripristinare obbligatoriamente il collegamento del conduttore di protezione e di neutro.

Se non è possibile scollegare i cavi, usa un misuratore di resistenza di terra della famiglia MRU.

# 5 Controllo remoto del misuratore

• Collega lo strumento alla rete Wi-Fi e acquisisci il suo indirizzo Internet (sez. 7.4).

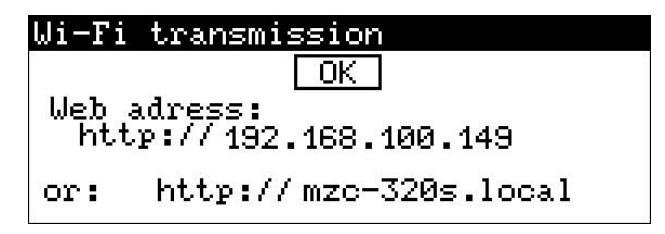

 Su qualsiasi dispositivo esterno, collegati alla stessa rete dello strumento e inserisci l'indirizzo dello strumento in un browser web. Apparirà la sua interfaccia web. Mostra la posizione attualmente impostata del quadrante dello strumento.

|                     | EN |
|---------------------|----|
| MZC-320S            |    |
| READY               |    |
| f                   |    |
| U                   |    |
| I <sub>k</sub>      |    |
| R                   |    |
| ش کی 192.168.100.93 |    |

 Per attivare una misura a distanza, lo strumento deve uscire dal menu di misurazione. Nell'applicazione toccare quindi il lucchetto per sbloccare la funzionalità di misurazione, e poi START.

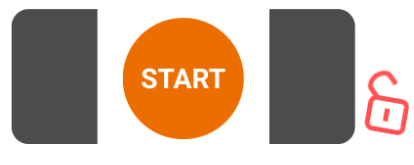

# 6 Memoria dei risultati di misura

I misuratori MZC-320S e MZC-330S sono dotati di una memoria che contiene 990 risultati di misurazione dei parametri dell'anello di guasto. La posizione di memoria in cui viene memorizzato un singolo risultato è chiamata cella di memoria L'intera memoria è divisa in 10 banchi di 99 celle ciascuno. Ogni risultato può essere memorizzato in una cella di un numero selezionato e in un banco selezionato, per cui un utente dello strumento può, a sua discrezione, assegnare i numeri di cella a particolari punti di misurazione e i numeri di banco a particolari oggetti, eseguire misurazioni in qualsiasi ordine e ripeterle senza perdere altri dati.

La memoria dei risultati delle misurazioni non viene cancellata dopo lo spegnimento del misuratore, quindi essi possono essere letti o inviati successivamente al PC. Inoltre, i numeri di cella e di banco correnti non cambiano.

Si raccomanda di cancellare la memoria dopo aver letto i dati o prima di eseguire una nuova serie di misure che possono essere scritte nelle stesse celle al posto di quelle precedenti.

# 6.1 Inserimento dei risultati di misura in memoria.

In memoria possono essere inseriti solo i risultati delle misurazioni effettuate con il selettore rotativo in posizione **2p** oppure **4p**. Per eseguire quest'azione, una volta effettuato la misurazione:

 premi il tasto ENTER. Lo schermo visualizzerà il numero del banco attualmente utilizzato e il numero della cella corrente (Fig. 27). Un cerchio intorno al numero del banco indica che almeno una cella del banco è occupata. Un cerchio intorno al numero di una cella significa che la cella è occupata.

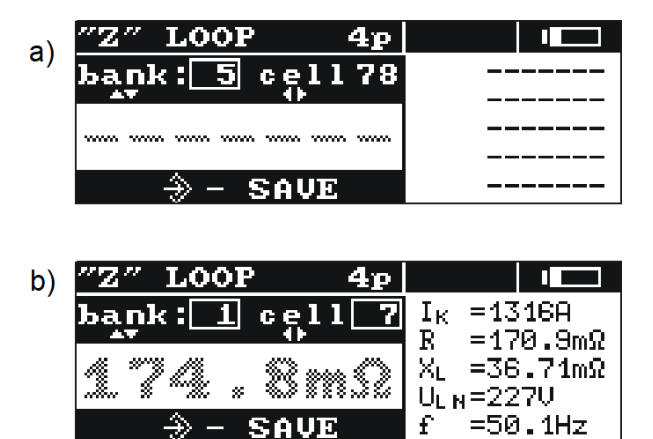

# Fig. 27 Lo schermo nella modalità di inserimento dei dati in memoria: a) cella vuota b) cella con risultato salvato (risultato principale visualizzato in grigio)

- usando i pulsanti ▲ e ▼ seleziona il numero di banco, e con i tasti ◄ e ▶ seleziona il numero di cella o lascia i numeri attuali (raccomandato se prima delle misure il banco è stato cancellato),
- premi di nuovo il tasto ENTER.

In memoria viene salvato il risultato principale e i suoi componenti, nonché i valori della tensione e della frequenza di rete al momento della misurazione e la tensione di rete nominale.

Al tentativo di inserimento del dato in una cella occupata sullo schermo appare un messaggio di avvertimento al posto del risultato principale: Cella occupata! Sovrascrivere? (Cell occupied! Overwrite?) Premendo ENTER il nuovo risultato viene salvato e quello precedente cancellato. Per rinunciare all'inserimento del dato e selezionare un'altra cella libera, premi il tasto ESC.

L'inserimento del dato in memoria è segnalato dal simbolo  $\rightarrow$  che appare sullo schermo e da tre brevi segnali acustici.

Effettuando l'inserimento nell'ultima celle di un banco, sullo schermo al posto del simbolo  $\Rightarrow$  appare il messaggio: Ultima cella del banco! (Last cell in the bank!)

# 6.2 Visualizzazione dei dati in memoria

Per visualizzare i risultati della misurazione salvati, imposta il selettore rotativo in posizione **MEM**. Seleziona **Visualizza (Review)** dal menu. Lo schermo visualizzerà il contenuto dell'ultima cella salvata.

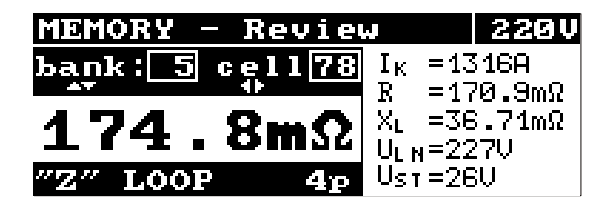

Fig. 28 Visualizzazione dei dati in memoria

Utilizzando i tasti ▲ e ▼ è possibile selezionare il numero di banco che si desidera visualizzare e usando i tasti ◀ e ▶ il numero di cella. Se la cella è vuota, verranno visualizzate linee orizzontali al posto dei risultati della misurazione.

# 6.3 Cancellazione della memoria

È possibile cancellare l'intera memoria, i singoli banchi o singole celle. Per cancellare una cella:

- imposta il selettore rotativo sulla posizione MEM,
- seleziona Cancella la cella (Delete cell),
- utilizzando i tasti ▲ e ▼ seleziona il numero di banco e i tasti ▲ e ▶ seleziona il numero di cella che voui cancellare,

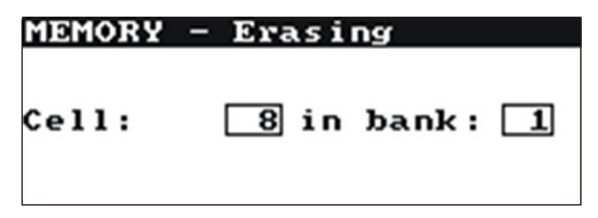

Fig. 29 Cancellazione della cella dalla memoria: 1 – numero di banco, 8 – numero di cella, 1 – il banco con almeno una cella occupata, 8 – cella occupata

- premi il tasto ENTER; ti verrà chiesto se volete veramente cancellare la cella,
- dopo aver selezionato l'opzione Sì, premi ENTER; sullo schermo verrà visualizzato il messaggio:
   Cancellazione della cella selezionata (Deletion of the selected cell) e una barra che indica lo stato di avanzamento di cancellazione. Alla cancellazione completata, apparirà il seguente messaggio: Cella cancellata! (Cell deleted!) e lo strumento genererà tre brevi suoni.

#### Per cancellare un banco:

- imposta il selettore rotativo sulla posizione **MEM**,
- seleziona Cancellazione del banco (Bank deletion),

- con i tasti 👞 e 💌 seleziona il numero di banco,
- premi il tasto ENTER; ti verrà chiesto se volete veramente cancellare il banco,
- dopo aver selezionato l'opzione Sì premi ENTER; sullo schermo verrà visualizzato il messaggio: Cancellazione dell'intero banco (Deletion of the whole bank) e una barra che indica lo stato di avanzamento di cancellazione. Alla cancellazione completata, apparirà il seguente messaggio: Banco cancellato! (Bank deleted!) e lo strumento genererà tre brevi suoni.

#### Per cancellare l'intera memoria:

- imposta il selettore rotativo sulla posizione MEM,
- seleziona Cancellazione della memoria (Memory deletion) dal menu,
- premi il tasto ENTER; ti verrà chiesto se vuoi veramente cancellare l'intera memoria,
- dopo aver selezionato l'opzione Sì premere ENTER; sullo schermo verrà visualizzato il messaggio: Cancellazione dell'intera memoria (Deletion of the whole memory) e una barra che indica lo stato di avanzamento di cancellazione. Alla cancellazione completata, apparirà il seguente messaggio: Intera memoria cancellata! (Whole memory deleted!) e lo strumento genererà tre brevi suoni.

Per annullare la cancellazione premi il tasto ESC.

# 7 Comunicazione con il computer

## 7.1 Set di attrezzature informatiche

Per la comunicazione dello strumento con il computer sono necessari un cavo seriale o un modulo Bluetooth e un apposito software. Se il set non è stato acquistato con lo strumento, può essere acquistato dal produttore o da un distributore autorizzato dove sono disponibili altresì le informazioni dettagliate sul software.

Il set può essere utilizzato per la connessione con molti dispositivi prodotti da SONEL S.A. dotati di interfaccia USB

Informazioni dettagliate sul software sono disponibili presso il produttore e i distributori.

# 7.2 Trasmissione dei dati tramite USB

- Collega il cavo alla porta USB del computer e alla presa USB del misuratore.
- Nel MENU selezionare le opzioni: Trasmissione dati (Data transmission), e successivamente Trasmissione USB (USB transmission),
- Avvia un software di lettura/archiviazione dei dati e segui le istruzioni.

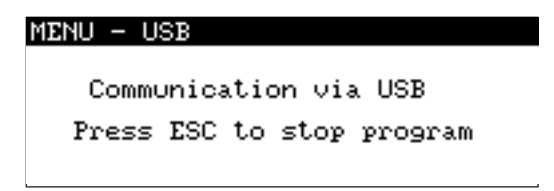

Fig. 30 Schermo di comunicazione tramite USB

# 7.3 Trasmissione dei dati via Bluetooth

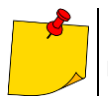

La trasmissione Bluetooth è disponibile sui tester con un numero di serie con il prefisso ECe ED.

# 7.3.1 Attivazione e trasmissione

- Attivare il modulo Bluetooth nel PC (se è un modulo esterno, collegarlo prima al PC). Seguire le istruzioni per il modulo utilizzato.
- Accendere il misuratore e nel MENU selezionare: Trasmissione Bluetooth (Bluetooth transmission).
- Sul PC, accedere alla modalità di connessione Bluetooth, selezionare MZC-320S o MZC-330S e stabilire la connessione.

| MENU - Bluetooth                                         |
|----------------------------------------------------------|
| Communication via Bluetooth<br>Starting                  |
| MENU - Bluetooth                                         |
| Communication via Bluetooth<br>Press ESC to stop program |

Fig. 31 Schermo di comunicazione tramite Bluetooth

• Avvia un software di lettura/archiviazione dei dati e segui le istruzioni.

## 7.3.2 Lettura e modifica del codice PIN per le connessioni Bluetooth

- Dal MENU seleziona l'opzione: Trasmissione dati (Data transmission) ► Bluetooth imposta il codice PIN (Bluetooth set PIN),
- con i tasti 🖣 e 🕨 si va alla cifra successiva, mentre i tasti 👞 e 💌 servono per modificare il suo valore,
- conferma premendo ENTER.

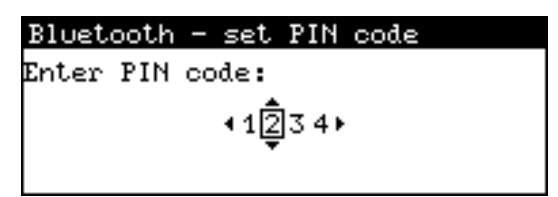

Fig. 32 Modifica del codice PIN

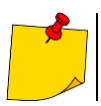

Il PIN standard per il Bluetooth è "0000".

# 7.4 Trasmissione dei dati via Wi-Fi

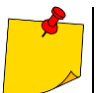

La trasmissione via Wi-Fi è disponibile sui tester con un numero di serie con il prefisso MS e MT.

## 7.4.1 Attivazione della trasmissione

- Accendi il misuratore e dal MENU seleziona: Data transmission ► Wi-Fi transmission.
- Accendi Wi-Fi (ENTER).
- Seleziona l'opzione Network search. Apparirà il messaggio Network search...
- Dall'elenco delle reti rilevate, seleziona quella a cui vuoi connetterti. Se è protetta da password, inseriscilo. Usa i pulsanti per passare alla lettera successiva, conferma con il pulsante ENTER. Con i tasti si passa alla riga sottostante dove utilizzando si seleziona il comando da eseguire.

| Found Wi-Fi  |   | Conn      | ect  | .ir | na | t.c | n ( | on | so |         |   |   |   |   | - |
|--------------|---|-----------|------|-----|----|-----|-----|----|----|---------|---|---|---|---|---|
| 905C         |   | Pagg      | <br> | ed. |    |     |     |    |    |         |   |   |   |   |   |
| Unifi        | ► | 14550014. |      |     |    |     |     |    |    |         |   |   |   |   |   |
| D10006       |   |           | •    | a   | b  | С   | d   | e  | f  | 9       | h | i | j | k |   |
| ↓ 481516Z34Z |   | Delete    |      |     |    |     |     |    |    | Connect |   |   |   |   |   |

- Seleziona Connect e premi ENTER.
- Seleziona l'opzione Web serverdal menu della trasmissione Wi-Fi. Viene visualizzata una serie di messaggi che devono essere confermati premendo ENTER.
- Infine, verrà visualizzato l'indirizzo del misuratore nella rete a cui è connesso.

| Wi−Fi      | transmission                    |
|------------|---------------------------------|
|            | OK                              |
| Web<br>hti | adress:<br>.p://192.168.100.149 |
| or:        | http://mzc-320s.local           |
| N          |                                 |

Fig. 33 Indirizzi per MZC-320S

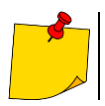

Una volta riavviato, lo strumento si connette automaticamente alla rete a cui era precedentemente collegato.

# 7.4.2 Trasmissione al software del PC

• Avvia un software di lettura/archiviazione dei dati e segui le istruzioni.

# 7.4.3 Trasmissione tramite interfaccia di rete

- Su qualsiasi dispositivo esterno, collegati alla stessa rete dello strumento e inserisci l'indirizzo dello strumento in un browser web. Apparirà la sua interfaccia web.
- Passa alla sezione DATA.
- Scarica i dati memorizzati nella memoria del misuratore (Update meter data). Ogni banco che contiene dati di misura sarà etichettato in blu. Questa etichetta può essere espansa per visualizzare singoli risultati.
- Per salvare i dati in un file CSV, scorri la pagina verso il basso e seleziona Download the csv file.

|     |          |              |        |            | Pl          | _ |
|-----|----------|--------------|--------|------------|-------------|---|
|     | Za       | pisa         | ne (   | dane       |             |   |
| Kor | nórek: 1 | 1 B/         | ANK 1  |            | •           |   |
| Nr  | Mode     | Zs<br>[Ohm]  | lk [A] | R<br>[Ohm] | XI<br>[Ohm] |   |
| 1   | 2P       | 21,6         | 10,63  | 9,09       | 19,64       | 2 |
| Kor | nórek: ( | ) B <i>i</i> | ANK 2  |            |             |   |
| Kor | nórek: ( | ) В/         | ANK 3  |            |             |   |
| Kor | nórek: ( | ) B/         | ANK 4  |            |             |   |
| Kor | nórek: ( | ) B <i>i</i> | ANK 5  |            |             |   |
| Kor | nórek: ( | ) В/         | ANK 6  |            |             |   |
| Kor | nórek: ( | ) B/         | ANK 7  |            |             |   |
| Kor | nórek: ( | ) B/         | ANK 8  |            |             |   |
| č   | 3 192.1  | 68.100.9     | 3      |            | 1           |   |

#### 7.4.3.1 Modifica della lingua dell'interfaccia web

Nell'angolo in alto a destra è indicata la lingua corrente dell'interfaccia web. Per modificarla, tocca questo campo. A questo punto apparirà un elenco di lingue dell'interfaccia, da cui puoi scegliere una lingua diversa. Se la modifica non funziona, è sufficiente aggiornare la pagina nel browser.

# 8 Risoluzione dei problemi

# 8.1 Avvertenze e informazioni visualizzate dal misuratore

I misuratori MZC-320S e MZC-330S indicano sul display stati di avvertimento relativi al funzionamento del misuratore o a condizioni esterne legate al processo di misurazione.

#### 8.1.1 Campo di misura superato

| Messaggio<br>visualizzato                | Segnale acustico | Causa                                                                             | Procedura                                                   |
|------------------------------------------|------------------|-----------------------------------------------------------------------------------|-------------------------------------------------------------|
| U > 550V! oppure<br>U > 750V! (MZC-330S) | Continuo         | Tensione misurata<br>superiore a 550V<br>(750V per MZC-330S)                      | Scollegare<br>immediatamente il<br>contatore dalla<br>rete! |
| OFL                                      | Due lunghi       | Valore della resistenza<br>dell'anello di guasto<br>superiore a 2 $\Omega$ (4p)   |                                                             |
| OFL                                      | Due lunghi       | Valore della resistenza<br>dell'anello di guasto<br>superiore a 200 $\Omega$ (2p) |                                                             |

## 8.1.2 Informazioni sullo stato della batteria

| Messaggio visualizzato | Causa             | Procedura               |
|------------------------|-------------------|-------------------------|
| Bat !                  | Batteria scarica. | Ricaricare la batteria. |

# 8.2 Messaggi di errore rilevati dall'autotest

Se, in seguito a un autotest, il dispositivo scopre un'anomalia, interrompe il funzionamento normale e visualizza un messaggio di errore. Possono apparire i seguenti messaggi:

#### - Errore interno (Internal error)

- Kernel FLASH danneggiato! (Damaged FLASH kernel!)

- Dati di calibrazione danneggiati (Damaged calibration data)

La visualizzazione del messaggio di errore può essere dovuta a influenze esterne temporanee. Quindi, spegni il dispositivo e riaccendetelo. Se il problema persiste, invia il dispositivo al centro di assistenza.

# 8.3 Prima di rimandare il misuratore al centro di assistenza

Prima di restituire lo strumento per la riparazione, chiamare il centro di assistenza; potrebbe risultare che lo strumento non è difettoso e il problema si è verificato per un'altra ragione.

La riparazione dei danni al misuratore deve essere effettuata solo presso i centri autorizzati dal produttore.

La seguente tabella descrive la procedura raccomandata per alcune situazioni che si verificano nel corso dell'utilizzo dello strumento.

| Sintomo                                                                                                    | Causa                                                               | Procedura                                                                                                    |
|----------------------------------------------------------------------------------------------------|---------------------------------------------------------------------|----------------------------------------------------------------------------------------------------|
| Lo strumento non si accende<br>premendo il pulsante <b>ON/OFF</b> .<br>Durante la misura della tensione viene<br>visualizzato il simbolo <b>Batt</b> .                            | Batteria scarica.                                                   | Caricare la batteria. Se la<br>situazione non cambia dopo aver<br>tentato di caricare la batteria,<br>restituire lo strumento al centro di<br>assistenza.   |
| I risultati successivi ottenuti nello<br>stesso punto di misurazione<br>differiscono significativamente l'uno                                                                     | Connessioni difettose dell'impianto testato.                        | Controllare e rimuovere le<br>connessioni difettose.                                                                                                    |
| dall'altro.                                                                                                    | Rete con alto contenuto<br>di interferenze o<br>tensione instabile. | Eseguire più misurazioni, fare la<br>media del risultato.<br>utilizzare l'opzione del MENU:<br>"Dispersioni previste" (descrizione<br>nella sezione 3.5.1). |
| Errori di misurazione dopo aver spostato<br>lo strumento da un ambiente freddo a uno<br>caldo con alta umidità.                                                                   | Mancanza di<br>acclimatazione.                                      | Non effettuare misurazioni finché lo<br>strumento non è a temperatura<br>ambiente (circa 30 minuti) e<br>asciutto.                                          |
| Il misuratore indica valori vicini allo zero o<br>lo zero indipendentemente dal luogo di<br>misurazione e questi valori sono<br>significativamente diversi da quelli<br>previsti. | Cortocircuito<br>danneggiato                                        | Rimandare il misuratore al centro di assistenza.                                                                                                    |

# 9 Alimentazione dello strumento

# 9.1 Monitoraggio della tensione di alimentazione

Il livello di carica della batteria è continuamente indicato dal simbolo nell'angolo in alto a destra dello schermo, come mostrato nella figura qui sotto:

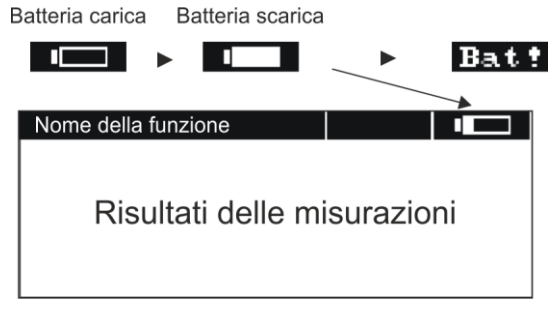

Fig. 34 Monitoraggio dello stato di carica della batteria

# 9.2 Carica della batteria

La ricarica inizia dopo aver collegato l'alimentatore al misuratore, indipendentemente dal fatto che lo strumento sia spento o meno. Per ricaricare completamente una batteria completamente scarica occorrono circa nove ore.

Il processo di carica è indicato da un LED a due colori:

- rosso luce costante: carica,
- verde luce costante: fine della carica,
- spia lampeggiante rosso/verde: carica interrotta. Causa: temperatura troppo bassa o troppo alta del pacco batterie.

# 9.3 Regole generali per l'uso di batterie agli ioni di litio (Li-Ion)

- Conservare lo strumento con la batteria integrata per lunghi periodi di tempo con la batteria carica al 50% in un luogo asciutto, fresco e ben ventilato e proteggerlo dalla luce solare diretta. Conservare la batteria in uno stato completamente scarico potrebbe danneggiarla. La temperatura ambiente per la conservazione a lungo termine dovrebbe essere mantenuta entro 5°C...25°C.

- Caricare le batterie in un luogo fresco e ben ventilato ad una temperatura di 10°C...28°C. I caricabatterie moderni e veloci rilevano le temperature troppo basse o troppo alte della batteria e reagiscono di conseguenza. Una temperatura troppo bassa dovrebbe impedire l'inizio del processo di ricarica che potrebbe danneggiare irreversibilmente la batteria. Un aumento della temperatura della batteria può causare perdite di elettrolito e persino incendiare o far esplodere la batteria.

- Non superare la corrente di carica, altrimenti si rischia di incendiare o "gonfiare" la batteria. Le batterie "gonfie" non devono essere utilizzate.

- Non caricare o usare le batterie ricaricabili a temperature estreme. Le temperature estreme riducono la durata delle batterie ricaricabili. Rispettare rigorosamente la temperatura nominale di funzionamento. Non gettare le batterie nel fuoco.

- Le celle Li-lon sono sensibili ai danni meccanici. Tali danni possono danneggiarla in modo permanente, con conseguente accensione o esplosione. Qualsiasi alterazione nella struttura della batteria agli ioni di litio può essere dannosa. Ciò potrebbe provocare l'auto-innesco o l'esplosione. Il cortocircuito dei poli della batteria "+" e "-" può danneggiare permanentemente il pacco batteria o provocarne l'incendio o l'esplosione.

- Non immergere in liquidi la batteria agli ioni di litio e non conservarla in condizioni di umidità.

- Se l'elettrolito contenuto nella batteria agli ioni di litio entra in contatto con occhi o pelle, sciacquare immediatamente con abbondante acqua e consultare un medico. Proteggere la batteria da bambini e persone non autorizzate.

- Se si dovesse notare mutazioni nella batteria agli ioni di litio (cambio di colore, gonfiore, temperatura eccessiva), interrompere immediatamente l'utilizzo. Le batterie agli ioni di litio danneggiate meccanicamente, sovraccariche o eccessivamente scariche non sono idonee all'uso.

- Qualsiasi uso improprio della batteria può causare danni permanenti. Ciò potrebbe provocare l'autoinnesco. Il venditore e il produttore non sono responsabili per eventuali danni derivanti da un uso improprio del pacco batteria agli ioni di litio.

# 10 Pulizia e manutenzione

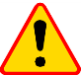

#### ATTENZIONE!

Utilizzare solo i metodi di manutenzione specificati dal produttore in questo manuale.

L'involucro del misuratore e la custodia possono essere puliti con un panno morbido e umido usando detergenti generalmente disponibili. Non usare solventi o detergenti che potrebbero graffiare l'alloggiamento (polveri, paste, ecc.).

# 11 Conservazione

Alla conservazione dello strumento devono essere osservate le seguenti raccomandazioni:

- scollegare tutti i cavi dal misuratore,
- pulire accuratamente lo strumento e tutti gli accessori,
- avvolgere su bobine i cavi di prova lunghi,
- per evitare una scarica completa delle batterie durante l'immagazzinamento a lungo termine, ricaricarle di tanto in tanto.

# 12 Demolizione e smaltimento

I rifiuti di apparecchiature elettriche ed elettroniche devono essere raccolti separatamente, cioè non devono essere messi insieme ad altri tipi di rifiuti.

Conformemente alla legge sui rifiuti di apparecchiature elettriche ed elettroniche, i rifiuti di apparecchiature elettroniche devono essere consegnati a un centro di raccolta.

Non smontare nessuna parte dello strumento in modo autonomo prima di consegnarlo in un centro di raccolta.

Rispettare le norme locali per lo smaltimento dell'imballaggio e delle batterie usati.

# 13 Dati tecnici

## 13.1 Dati generali

⇒ l'abbreviazione "v.m." nella descrizione dell'precisione indica il valore misurato

#### Misura di tensione (True RMS)

|          | Portata  | Risoluzione | Precisione           |
|----------|----------|-------------|----------------------|
| MZC-320S | 0 V550 V | 1 V         | ±(2% v.m. + 2 cifre) |
| MZC-330S | 0 V750 V | 1 V         | ±(2% v.m. + 2 cifre) |

• campo di frequenza: DC, 45 Hz...65 Hz

impedenza d'ingresso del voltmetro: ≥200 kΩ

#### Misura della frequenza (per tensioni ≥50 V)

| Portata        | Risoluzione | Precisione             |
|----------------|-------------|------------------------|
| 45,0 Hz65,0 Hz | 0,1 Hz      | ±(0,1% v.m. + 1 cifra) |

#### Misurazione dei parametri dell'anello di guasto con alta corrente (4p, Imax=300 A)

#### Misura dell'impedenza dell'anello di guasto Zs

| Portata        | Risoluzione | Precisione                                |
|----------------|-------------|-------------------------------------------|
| 0,0 mΩ199,9 mΩ | 0,1 mΩ      | $\pm (20(), m + 2 m O)$                   |
| 200 mΩ1999 mΩ  | 1 mΩ        | $\pm (2\% \text{ v.m.} + 2 \text{ ms} 2)$ |

Intervalli di visualizzazione della resistenza R<sub>S</sub> e della reattanza X<sub>S</sub> dell'anello di guasto

| Portata        | Risoluzione | Precisione                                           |
|----------------|-------------|------------------------------------------------------|
| 0,0 mΩ199,9 mΩ | 0,1 mΩ      | ±(2% + 2 mΩ)                                         |
| 200 mΩ1999 mΩ  | 1 mΩ        | indicazioni<br>dell'impedenza per una<br>data misura |

#### Indicazioni della corrente di cortocircuito I<sub>K</sub>

Campo di misura secondo IEC 61557:

| per U <sub>n</sub> = 115 V | 57,5 A ÷ 15,9 kA  |
|----------------------------|-------------------|
| per U <sub>n</sub> = 230 V | 115,0 A ÷ 32,9 kA |
| per U <sub>n</sub> = 400 V | 200 A ÷ 55,5 kA   |
| per U <sub>n</sub> = 500 V | 250 A ÷ 69,4 kA   |
| ·                          |                   |

per U<sub>n</sub> = 690 V......345 A  $\div$  95,8 kA (solo per MZC-330S)

Intervalli di visualizzazione IK

| Portata         | Risoluzione | Precisione           |
|-----------------|-------------|----------------------|
| 115,0 A 199,9 A | 0,1 A       |                      |
| 200 A1999 A     | 1 A         | Calcolata sulla base |
| 2,00 kA19,99 kA | 0,01 kA     | della precisione per |
| 20,0 kA199,9 kA | 0,1 kA      | l'anello di guasto   |
| 200 kA*         | 1 kA        |                      |

\* max. 500 kA per MZC-320S oppure max. 690 kA per MZC-330S

La corrente di cortocircuito presunta calcolata e visualizzata dallo strumento può differire leggermente dal valore calcolato dall'operatore con la calcolatrice in base al valore visualizzato dell'impedenza, poiché lo strumento calcola la corrente dal valore non arrotondato dell'impedenza del circuito di guasto. Come valore corretto, considerare il valore corrente l<sub>K</sub> visualizzato dallo strumento o il software originale.

#### Misura della tensione di contatto a vuoto UST (effettiva UT)

| Portata  | Risoluzione | Precisione            |
|----------|-------------|-----------------------|
| 0 V100 V | 1 V         | ±(10% v.m. + 2 cifre) |

• per  $U_T$  una resistenza che rappresenta la resistenza del corpo umano – 1 k $\Omega$ 

#### Misura dei parametri dell'anello di guasto con corrente standard (2p)

#### Misura dell'impedenza dell'anello di guasto Zs Campo di misura secondo IEC 61557

| - |               |                                |  |  |
|---|---------------|--------------------------------|--|--|
|   | Cavo di prova | Campo di misura Z <sub>S</sub> |  |  |
|   | 1,2 m         | 0,13 Ω…199,9 Ω                 |  |  |
|   | 5 m           | 0,15 Ω…199,9 Ω                 |  |  |
|   | 10 m          | 0,19 Ω…199,9 Ω                 |  |  |
|   | 20 m          | 0,25 Ω…199,9 Ω                 |  |  |

Intervallo di visualizzazione Z<sub>S</sub>

| Portata       | Risoluzione | Precisione           |
|---------------|-------------|----------------------|
| 0,00 Ω19,99 Ω | 0,01 Ω      | ±(2% v.m. + 3 cifre) |
| 20,0 Ω199,9 Ω | 0,1 Ω       | ±(3% v.m. + 3 cifre) |

Intervalli di visualizzazione della resistenza R<sub>S</sub> e della reattanza X<sub>S</sub> dell'anello di guasto

| Portata       | Risoluzione | Precisione                                                              |
|---------------|-------------|-------------------------------------------------------------------------|
| 0,00 Ω19,99 Ω | 0,01 Ω      | ±(2% + 3 cifre)<br>indicazioni<br>dell'impedenza per una<br>data misura |
| 20,0 Ω199,9 Ω | 0,1 Ω       | ±(3% + 3 cifre)<br>indicazioni<br>dell'impedenza per una<br>data misura |

#### Indicazioni della corrente di cortocircuito Iĸ

Campo di misura secondo IEC 61557

| Cavo<br>di prova | Campo di misura Ι <sub>Κ</sub><br>per U <sub>n</sub> = 230 V | Campo di misura Ι <sub>κ</sub><br>per U <sub>n</sub> = 400 V |
|------------------|--------------------------------------------------------------|--------------------------------------------------------------|
| 1,2 m            | 1,150 A…1849 A                                               | 2,00 A…3,21 kA                                               |
| 5 m              | 1,150 A…1539 A                                               | 2,00 A2,67 kA                                                |
| 10 m             | 1,150 A…1262 A                                               | 2,00 A2,19 kA                                                |
| 20 m             | 1,150 A924 A                                                 | 2,00 A1607 A                                                 |

#### Intervalli di visualizzazione

| Intervallo di<br>visualizzazione | Risoluzione | Precisione           |
|----------------------------------|-------------|----------------------|
| 1,150 A1,999 A                   | 0,001A      |                      |
| 2,00 A19,99 A                    | 0,01 A      | Colosiato sulla hasa |
| 20,0 A199,9 A                    | 0,1 A       | delle precisione per |
| 200 A1999 A                      | 1 A         | l'anollo di guasto   |
| 2,00 kA19,99 kA                  | 0,01 kA     | i anello di guasto   |
| 20,0 kA…40,0 kA                  | 0,1 kA      |                      |

 La corrente di cortocircuito presunta calcolata e visualizzata dallo strumento può differire leggermente dal valore calcolato dall'operatore con la calcolatrice in base al valore visualizzato dell'impedenza, poiché lo strumento calcola la corrente dal valore non arrotondato dell'impedenza del circuito di guasto. Come valore corretto, considerare il valore corrente I<sub>K</sub> visualizzato dallo strumento o il software originale.

#### Condizioni di utilizzo

- tensione nominale dei circuiti testati Un:
  - tensione di fase MZC-320S ...... 110 V, 115 V, 127 V, 220 V, 230 V, 240 V, 290 V

  - campo di tensione al quale viene eseguita la misura dell'anello di quasto

|   | • MZC-320S                              | . 95 V | 550 V  |
|---|-----------------------------------------|--------|--------|
|   | <ul> <li>MZC-330S</li> </ul>            | 95 V   | 750 V  |
| • | frequenze nominali dei circuiti testati | 45 Hz( | 65 Hz) |

#### Corrente massima di misura (2p)

| • | per 230 V | 24 A (10 ms) |
|---|-----------|--------------|
| • | per 400 V | 21 A (10 ms) |
| • | per 500 V | 27 A (10 ms) |
| • | per 690 V | 37 A (10 ms) |

#### Corrente massima di misura (4p)

| • | per 230 V                          | 130 A (20 ms) |
|---|------------------------------------|---------------|
| • | per 400 V                          | 220 A (20 ms) |
| • | ,<br>per 500 V                     | 280 A (20 ms) |
| • | ,<br>per 690 V (solo per MZC-330S) | 280 A (20 ms) |

# 13.2 Altri dati tecnici

| a) | tipo di isolamento secondo EN 61010-1 e EN 61557doppio                             |
|----|------------------------------------------------------------------------------------|
| b) | categoria di misura secondo EN 61010-1 IV 600 V                                    |
| C) | grado di protezione dell'involucro secondo EN 60529                                |
|    | IP67 con coperchio chiuso, IP20 con coperchio aperto                               |
| d) | alimentazione del misuratore batteria ricaricabile incorporata Li-Ion 7,2 V 8,8 Ah |
| e) | dimensioni                                                                         |
| f) | peso del misuratore (senza la custodia con accessori)ca. 6,5 kg                    |
| g) | temperatura di conservazione20°C+60°C                                              |
| h) | temperatura di utilizzo10°C+40°C                                                   |
| i) | umidità                                                                            |
| j) | temperatura di riferimento+23°C ± 2°C                                              |
| k) | umidità di riferimento                                                             |
| I) | altitudine                                                                         |
| m) | tempo per auto-spegnimento                                                         |
| n) | numero di misure dell'anello di guasto min. 4000 (2 misure/min.)                   |
| o) | displaygrafico 192 x 64 punti                                                      |
| p) | standard di qualitàsviluppo, progettazione e produzione secondo la norma ISO 9001  |
| q) | lo strumento soddisfa i requisiti della norma EN 61557                             |
| r) | lo strumento soddisfa i requisiti di EMC secondo norme EN 61326-1 e EN 61326-2-2   |

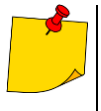

#### EN 55022 Nota:

MZC-320S e MZC-330S sono dispositivi di classe A. In un ambiente domestico, questo prodotto può causare interferenze radio, richiedendo all'operatore di prendere misure adeguate (ad esempio, aumentando la distanza tra i dispositivi).

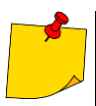

II fabbricante, SONEL S.A., dichiara che il tipo di apparecchiatura radio MZC-320S/330S è conforme alla direttiva 2014/53/UE. Il testo completo della dichiarazione di conformità UE è disponibile al seguente indirizzo Internet: https://sonel.pl/en/download/declaration-of-conformity/

# 13.3 Dati ulteriori

I dati sulle incertezze ulteriori sono utili soprattutto quando lo strumento viene utilizzato in condizioni non standard e per i laboratori di misurazione per la calibrazione.

# 13.3.1 Incertezze ulteriori secondo IEC 61557-3 (Z)

| Valore d'influenza                                | Indicazione      | Incertezza ulteriore                                                                                                    |
|---------------------------------------------------|------------------|----------------------------------------------------------------------------------------------------|
| Posizione                                         | E1               | 0%                                                                                                    |
| Tensione di alimentazione                         | E <sub>2</sub>   | 0% (i <b>BAT</b> spento)                                                                                                    |
| Temperatura 0°C35°C                               | E <sub>3</sub>   | cavo 1,2 m $- 0 \Omega$<br>cavo 5 m $- 0,011 \Omega$<br>cavo 10 m $- 0,019 \Omega$<br>cavo 20 m $- 0,035 \Omega$<br>cavo WS-01, WS-05 $- 0,015 \Omega$ |
| Angolo di fase 0°30° al fondo del campo di misura | E <sub>6.2</sub> | 0,6%                                                                                                    |
| Frequenza 99%101%                                 | E7               | 0%                                                                                                    |
| Tensione di rete 85%110%                          | E <sub>8</sub>   | 0%                                                                                                    |
| Armoniche                                         | E <sub>9</sub>   | 0%                                                                                                    |
| Componente DC                                     | E <sub>10</sub>  | 0%                                                                                                    |

# 14 Fabbricante

Il fabbricante dello strumento e fornitore dei servizi di garanzia e post-garanzia:

#### SONEL S.A.

Wokulskiego 11 58-100 Świdnica Polonia tel. +48 74 884 10 53 (Servizio clienti) e-mail: <u>customerservice@sonel.com</u> sito web: <u>www.sonel.com</u>

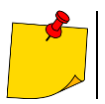

Qualsiasi attività di riparazione può essere eseguita unicamente da centri di assistenza autorizzati dal fabbricante.

NOTE

#### NOTE

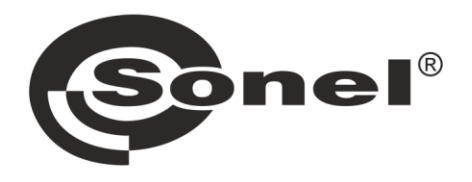

# SONEL S.A.

Wokulskiego 11 58-100 Świdnica Polonia

# Servizio clienti

tel. +48 74 884 10 53 e-mail: customerservice@sonel.com

# www.sonel.com